Wi-Fi HaLow<sup>™</sup> Access Point

# **AP-150AH**

# **User's Manual**

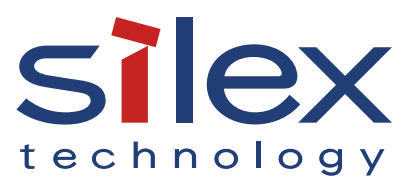

Copyright© 2024 Silex Technology, Inc. All rights reserved. WA108190XX

# Index

| 1. Introduction                                                       | 1  |
|-----------------------------------------------------------------------|----|
| 1-1. Introduction                                                     | 2  |
| 1-1-1. About the Notation                                             | 2  |
| 1-1-2. Disclaimers                                                    | 2  |
| 1-1-3. Trademarks                                                     | 2  |
| 1-1-4. Glossary                                                       | 3  |
| 1-2. Safety Instructions                                              | 5  |
| 1-3. Notes on Usage                                                   | 9  |
| 1-3-1. Use of Radio Waves                                             | 9  |
| 1-3-2. Notes on Security                                              | 10 |
| 1-3-3. Standards Compliance                                           | 11 |
| 2. About AP-150AH                                                     | 14 |
| 2-1. Image of Using AP-150AH                                          | 15 |
| 2-2. Features                                                         | 16 |
| 2-3. Parts and Functions                                              | 17 |
| 2-4. Specifications                                                   | 23 |
| 2-4-1. Hardware Specifications                                        | 23 |
| 2-4-2. Software Specifications                                        | 25 |
| 2-5. Power Supply                                                     | 26 |
| 2-6. Optional Utilities                                               | 27 |
| 2-6-1. What's AMC Manager <sup>®</sup> ?                              | 27 |
| 2-6-2. How to Download AMC Manager <sup>®</sup>                       |    |
| 3. Configuration                                                      | 29 |
| 3-1. Configuration Methods                                            |    |
| 3-2. Connecting AP-150AH and PC                                       |    |
| 3-3. About AP-150AH's Web page                                        |    |
| 3-4. Displaying the AP-150AH's Web Page                               | 35 |
| 3-4-1. Displaying a Web Page by Entering an IP Address to Web Browser |    |

| 3-4-2. Displaying a Web Page by Using AMC Manager®          |    |
|-------------------------------------------------------------|----|
| 3-5. Configuration Using AMC Manager <sup>®</sup>           | 40 |
| 3-5-1. Create Configuration File                            | 40 |
| 3-5-2. Apply Configuration File                             | 42 |
| 4. Establishing Network for Long Distance Transfer          |    |
| 4-1. Changing Network Settings                              | 47 |
| 4-2. Configuring IEEE 802.11ah Settings                     | 49 |
| 4-2-1. Configuring AP-150AH                                 | 49 |
| 4-3. Configuring NAPT and DHCP Server                       | 53 |
| 4-3-1. Configuring AP-150AH                                 | 54 |
| 4-3-2. Configuring EX-150AH                                 | 58 |
| 4-3-3. Configuring Other Devices                            | 61 |
| 5. Basic Functions                                          | 62 |
| 5-1. Checking Status for Connected Wireless Station Devices | 63 |
| 5-2. Using DHCP Client Function                             | 64 |
| 5-3. MAC Address Filter Setting                             | 65 |
| 5-3-1. Filter Type                                          | 65 |
| 5-3-2. MAC Address Filter                                   | 66 |
| 5-3-3. MAC Address Filter Settings                          | 67 |
| 5-4. Login Password Setting                                 | 69 |
| 6. Maintenance Functions                                    | 71 |
| 6-1. Restarting                                             | 72 |
| 6-1-1. Manual Restart at the Unit Side                      | 72 |
| Restart by Unplugging the Power Supply Cable                | 72 |
| Restart by Using the Push Switch                            | 73 |
| 6-1-2. Remote Restart from the Web Page                     | 74 |
| 6-2. Updating Firmware                                      | 75 |
| 6-2-1. Downloading the Firmware                             | 75 |
| 6-2-2. Updating the Firmware                                | 76 |
| 6-3. Factory Default Configuration                          | 78 |

| 6-3-1. Initialization Using the Push Switch on AP-150AH | 78 |
|---------------------------------------------------------|----|
| 6-3-2. Initialization from the Web Page                 | 79 |
| A. List of All Settings                                 | 80 |
| A-1. Device Configuration                               | 81 |
| A-2. 900MHz AP                                          | 83 |
| A-2-1. 900MHz AP                                        | 83 |
| A-2-2. NAPT Settings                                    | 85 |
| A-2-3. MAC Address Filter                               |    |
| A-3. Server Certificate                                 |    |
| A-4. Login Password                                     |    |
| B. Troubleshooting                                      |    |
| B-1. Problems During the Setup                          | 91 |
| B-2. Problems on Wireless Access Point Function         | 93 |
| C. Product Information and Customer Services            | 95 |
| C-1. Product Information                                |    |
| C-2. Customer Support Center                            | 95 |

### AP-150AH User's Manual 1. Introduction

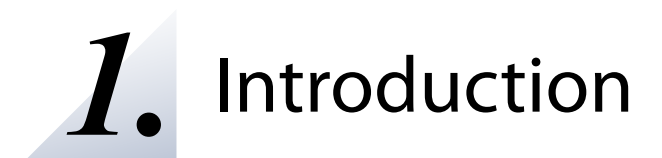

Thank you for purchasing the Access Point "AP-150AH". This manual provides information on how to configure and use AP-150AH. Please read the **1-2. Safety Instructions** carefully before using AP-150AH.

# 1-1. Introduction

### 1-1-1. About the Notation

This manual uses the following symbols to indicate specific information for operating AP-150AH. Be sure to carefully read before using AP-150AH.

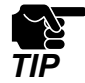

: This symbol indicates important information that needs to be observed when operating AP-150AH. Make sure to read this information for safe and proper use.

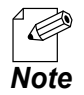

: This symbol indicates information that is useful when using AP-150AH. If you experience difficulties operating AP-150AH, please refer to this information first.

### 1-1-2. Disclaimers

- The unauthorized transfer or copying of the content of this manual, in whole or in part, without prior written consent is expressly prohibited by law.
- The content of this manual is subject to change without notice.
- This manual was prepared to accurately match the content of each OS, but the actual information shown on the computer monitor may differ from the content of this manual due to future OS version upgrades, modifications, and other changes.
- Although every effort was made to prepare this manual with the utmost accuracy, Silex Technology will not be held liable for any damages as a result of errors, setting examples, or other content.

### 1-1-3. Trademarks

- AMC Manager<sup>®</sup> is a registered trademark of Silex Technology, Inc.
- Windows and Microsoft Edge are registered trademarks or trademarks of Microsoft Corporation in the United States and/or other countries.
- Google Chrome is a trademark of Google LLC.
- Wi-Fi, Wi-Fi HaLow<sup>™</sup> and WPA3 are trademarks or registered trademarks of Wi-Fi Alliance.
- USB Type-C is a registered trademark of USB Implementers Forum.
- Other brand or product names are registered trademarks or trademarks of their respective owners.

### 1-1-4. Glossary

The following explains the technical terms used in this manual. Please refer to this as you read this manual.

| Terms                   | Explanation                                                                                     |  |  |
|-------------------------|-------------------------------------------------------------------------------------------------|--|--|
| Web Page                | AP-150AH's Web interface to use for configuration.                                              |  |  |
|                         | Name of the device that the users can specify.                                                  |  |  |
| Host Name               | The initial value is set based on the MAC address, but the users can change to make it          |  |  |
|                         | easier to identify and manage.                                                                  |  |  |
|                         | A value used to identify devices on network such as the Internet. Unlike the MAC address,       |  |  |
| IP Address              | this value can be changed by users.                                                             |  |  |
|                         | This is a unique value assigned to network devices.                                             |  |  |
|                         | Also called as 'Ethernet Address' for some devices or software programs.                        |  |  |
| MAC Address             | Some devices have multiple MAC addresses.                                                       |  |  |
|                         | MAC address cannot be changed and thus it can be used for device identification.                |  |  |
|                         | A communication protocol for allocating and acquiring information which is needed for           |  |  |
|                         | devices to connect to network.                                                                  |  |  |
| DHCP                    | AP-150AH has a DHCP server function that distributes information to communicate, and a          |  |  |
|                         | DHCP client function that obtains necessary communication information from another DHCP         |  |  |
|                         | server.                                                                                         |  |  |
|                         | This is a system that manages association between IP addresses and domain names                 |  |  |
|                         | (domain name is a name to identify a computer). Domain names are converted to                   |  |  |
|                         | corresponding IP addresses, while IP addresses are converted to corresponding domain            |  |  |
|                         | names.                                                                                          |  |  |
|                         | Also known as IP masquerade.                                                                    |  |  |
| NAPT                    | This function exchanges the IP address and port number when sending data to an                  |  |  |
|                         | external network such as the Internet.                                                          |  |  |
| Port Forwarding         | With this function, when the data is sent to the specified port from an external network (e.g.  |  |  |
|                         | Internet), it is forwarded to a device with the corresponding IP address.                       |  |  |
|                         | One kind of wireless communication technology. If devices are compatible with this              |  |  |
| Wi-Fi                   | technology, they can communicate wirelessly with each other even if they are made from          |  |  |
|                         | different manufacturers.                                                                        |  |  |
|                         | A device or function that serves as a host unit when performing wireless communication.         |  |  |
| Access Point            | By connecting a station, PC, tablet, etc. to the Access Point on wireless LAN, users can        |  |  |
|                         | communicate with the same network as the Access Point.                                          |  |  |
|                         | In this document, it means all devices that connect to an Access Point via wireless LAN,        |  |  |
| Wireless Station Device | such as stations, PCs, and tablets.                                                             |  |  |
|                         |                                                                                                 |  |  |
|                         | A name to use for grouping on wireless LAN. It must be set for both Access Point and            |  |  |
| SSID                    | wireless station device to perform wireless communication. Devices with a different SSID        |  |  |
|                         |                                                                                                 |  |  |
|                         | A divided frequency band that multiple wireless devices can use for simultaneous communication. |  |  |
| Channel                 | The channel needs to be set to communicate over wireless LAN. For wireless station              |  |  |
|                         | devices, the same channel as the destination device will automatically be applied.              |  |  |

### AP-150AH User's Manual 1. Introduction

| Terms           | Explanation                                                                              |
|-----------------|------------------------------------------------------------------------------------------|
|                 | This is the frequency range to use for wireless LAN.                                     |
| Pandwidth       | Each channel is 20MHz for the 2.4GHz and 5GHz bands, and 1MHz for the 900MHz band.       |
| Danuwiuth       | Setting a large value for the bandwidth will increase the amount of data that can be     |
|                 | communicated at once, and will enable high-speed communication.                          |
| Authoptication  | A general term of authentication method to use for wireless LAN.                         |
| Authentication  | Together with the encryption method, it ensures security of the wireless LAN. The same   |
| Method          | authentication method must be set to the Access Point and wireless station device.       |
|                 | A general term of communication encryption method.                                       |
|                 | In this document, it refers to the encryption method to use for wireless LAN.            |
| Encryption Mode | The supported encryption methods will differ depending on each product.                  |
|                 | It ensures wireless LAN security in combination with the authentication method. The same |
|                 | encryption method must be set to the Access Point and wireless station device.           |
| DCCI            | Strength of the received wireless signals.                                               |
| וככח            | When a value is large, it means the reception is stable.                                 |
|                 | Wi-Fi standard that uses frequencies of the 900MHz band.                                 |
| liee 802.1 Ian  | Also known as "Wi-Fi HaLow™" or "S1G (Sub 1GHz)."                                        |

## 1-2. Safety Instructions

This page provides the safety instructions for safe use of AP-150AH.

To ensure safe and proper use, please read the following information carefully before using AP-150AH. The safety instructions include important information on safe handling of AP-150AH and on general safety issues.

### < Indication of the warning >

| Warning | "Warning" indicates the existence of a hazard that could result in death<br>or serious injury if the safety instruction is not observed.        |
|---------|----------------------------------------------------------------------------------------------------|
| Caution | "Caution" indicates the existence of a hazard that could result in serious injury or material damage if the safety instruction is not observed. |

### < Indication of the symbol >

| $\Delta$   | This symbol indicates the warning and caution.<br>(Example: Manger of the electric shock")      |
|------------|-------------------------------------------------------------------------------------------------|
| $\bigcirc$ | This symbol indicates the prohibited actions.<br>( Example: 💮 "Disassembly is prohibited" )     |
|            | This symbol indicates the necessary actions.<br>( Example: Remove the AC plug from an outlet" ) |

### AP-150AH User's Manual 1. Introduction

### **Product installation**

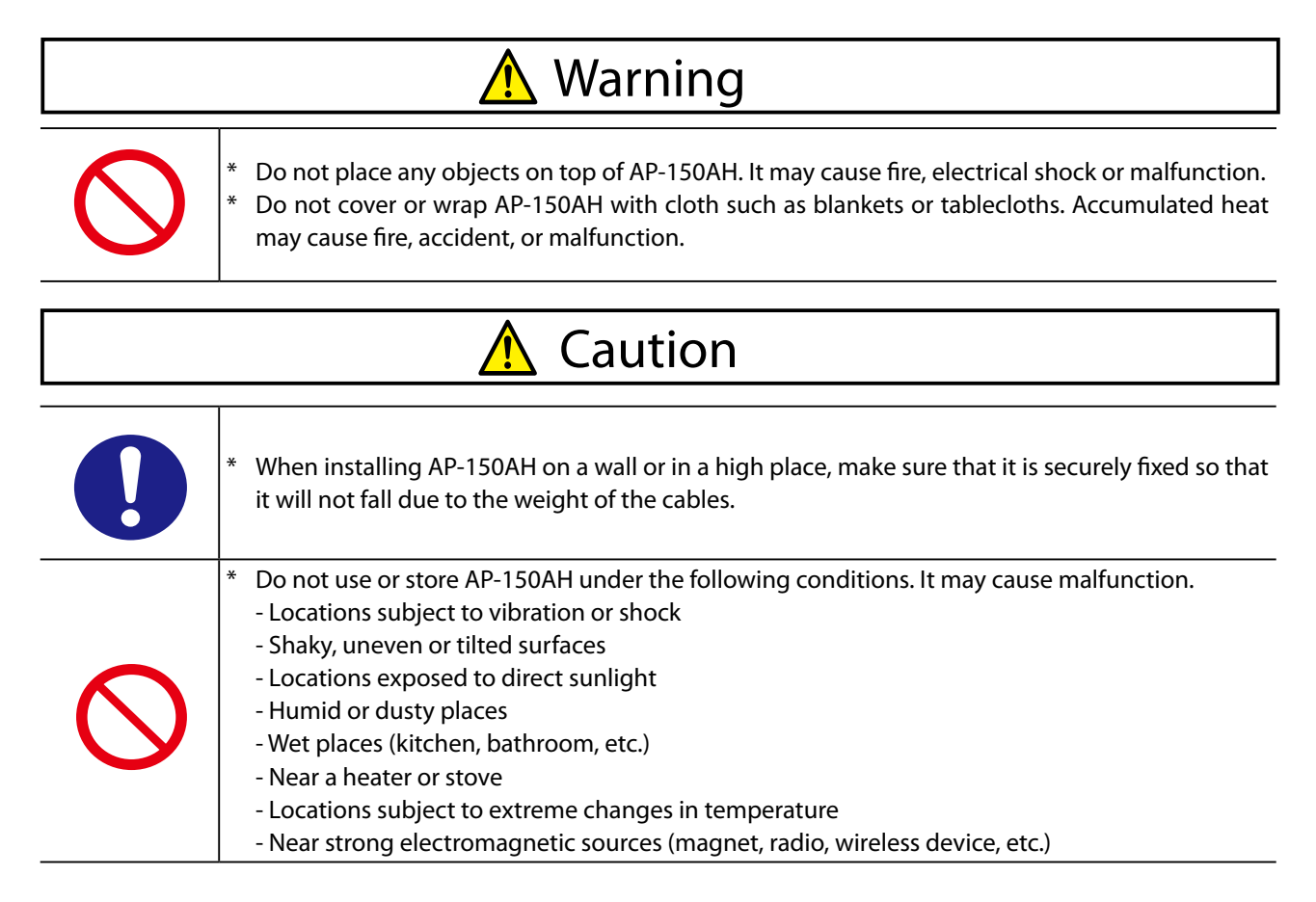

### Safe handling

| 🕂 Warning  |                                                                                                    |  |
|------------|----------------------------------------------------------------------------------------------------|--|
|            | <ul> <li>* When using the device connected to AP-150AH, strictly observe the warnings and cautions indicated by the manufacturer of that device, and use it in the correct procedure. Failure to do so may result in fire, electric shock, accident or malfunction.</li> <li>* If your network device has a ground wire, it must be used to prevent electrocution and power surges.</li> </ul> |  |
| $\bigcirc$ | * Do not use AP-150AH with the equipment that directly affects the human life (medical equipment such as the life support equipment and operating room equipment) and with the system that has a significant impact on the human safety and the maintenance of public functions (nuclear equipment, aerospace equipment, etc.).                                                                |  |

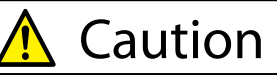

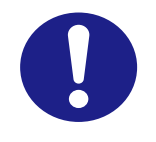

\*

Metal parts of AP-150AH may become hot when it is in operation. Be careful not to touch it when moving or disconnecting AP-150AH.

### AP-150AH User's Manual 1. Introduction

### Measures for abnormal operations

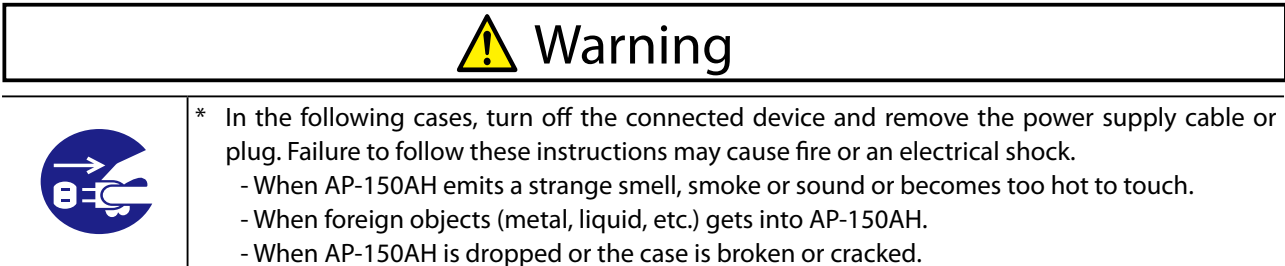

#### - when AF-130AH is dropped of the case is broken of ci

### Ventilation

# 🕂 Warning

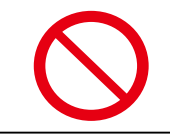

Do not cover up the vents on AP-150AH. The temperature inside may rise and cause fire or malfunction.

### Disassembly and modification are prohibited

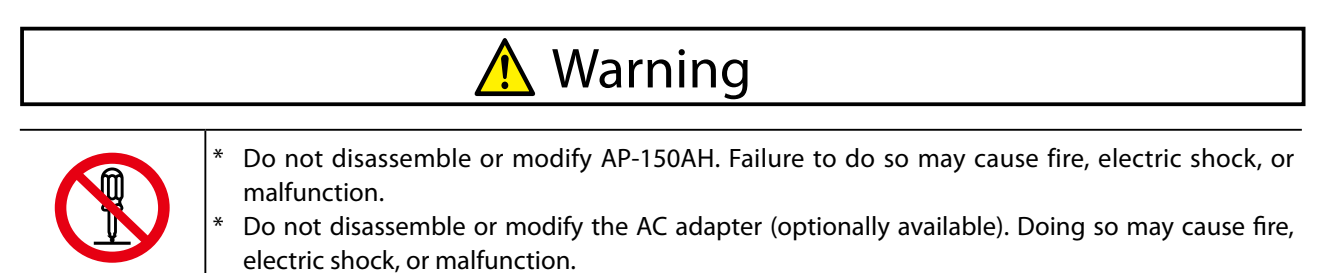

### Notes on using the power supply, power cord, and AC adapter

| 🔥 Warning  |                                                                                                    |  |  |
|------------|----------------------------------------------------------------------------------------------------|--|--|
| 0          | <ul> <li>* Be sure to use the specified power supply voltage. Using the power supply voltage other than the specified one may cause fire or electric shock.</li> <li>* Keep the cords and cables away from children. It may cause an electrical shock or serious injury.</li> </ul>                                                                                                    |  |  |
| $\bigcirc$ | <ul> <li>* Do not move AP-150AH while the AC adapter or power supply cable is connected. Doing so may damage the cable and which may result in fire or electric shock.</li> <li>* Do not put anything on the AC adapter or power supply cable, and do not cover it. Also, do not use the AC adapter on a heat-retaining or moisture-retaining object (carpet, sponge, cardboard, styrofoam, etc.). There is a risk of overheating, which may cause fire, accident or malfunction.</li> <li>* Do not roll up or wrap the AC cord. It may cause fire or an electrical shock.</li> <li>* Do not plug or unplug the AC adapter, power supply cable or any other cables with wet hands. It may cause an electrical shock or malfunction.</li> </ul> |  |  |

| 🕂 Caution  |                                                                                                    |  |
|------------|----------------------------------------------------------------------------------------------------|--|
|            | * Verify all cables are connected properly and safely before using AP-150AH.                                                                                                    |  |
| 8-5        | <ul> <li>* When AP-150AH will not be used for an extended time, remove the power supply cable and power plug from the connected device and AP-150AH.</li> <li>* When removing AP-150AH, be sure to unplug the power supply cable and power plug of both AP-150AH and the connected device beforehand.</li> </ul>                                                                                                    |  |
| $\bigcirc$ | <ul> <li>* Be sure to use the AC adapter specified by Silex Technology. Failure to do so may cause malfunction.</li> <li>* Do not place any objects on the cable, and do not bend, twist, or pull it excessively.</li> <li>* Keep cables and power cords away from the place where people walk by. It may cause injury if they trip over it.</li> <li>* When unplugging AP-150AH or the connected device, do not pull on the cord. The cord may break resulting in fire and/or electric shock. Pull only on the plug.</li> </ul> |  |

### 1-3. Notes on Usage

### 1-3-1. Use of Radio Waves

### If there is reinforced concrete/metal between wireless devices, they may not connect

AP-150AH can connect through wood or glass, but may have troubles connecting through reinforced concrete/metal.

# AP-150AH complies with the certification of conformance to technical standards. Please pay attention to the following points:

- Please do not disassemble or remodel the product. Such action is prohibited by law.
- Please do not remove the certificate label. Using the product without a label is prohibited.

### Radio waves of 900MHz band

Confirm that AP-150AH does not cause a radio interference with other wireless devices before using it. If an interference has occurred, stop using AP-150AH or change the wireless band. Or, try to create a barrier between the devices to avoid an interference.

### 1-3-2. Notes on Security

Because a wireless LAN uses electromagnetic signals instead of a LAN cable to establish communication with network devices, it has the advantage of allowing devices to connect to the network easily. However, a disadvantage of this is that within a certain range, the electromagnetic signals can pass through barriers such as walls, and if security countermeasures are not implemented in some way, problems such as the following may occur.

- Communication is intercepted by a third party
- Unauthorized access to the network
- Leakage of personal information (ID and Card information)
- Spoofing and the falsification of intercepted data
- System crashes and data corruption

Nowadays, wireless LAN cards or access points are equipped with security measures that address such security problems, so that you can enable security-related settings for wireless LAN products in order to reduce the likelihood of problems occurring.

We recommend that you make yourself fully acquainted with the possible implications of what might happen if you use a wireless product without enabling security features, and that you configure security-related settings and use wireless products at your own responsibility.

### AP-150AH User's Manual 1. Introduction

### 1-3-3. Standards Compliance

### Notice to US Customers

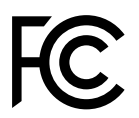

**Contains FCC ID : N6C-SDMAH** 

#### FCC Rules, Part 15 §15.19(a)(3)

This device complies with Part 15 of the FCC Rules. Operation is subject to the following two conditions:

- (1) This device may not cause harmful interference, and
- (2) this device must accept any interference received, including interference that may cause undesired operation.

#### Silex Technology America, Inc.

https://www.silextechnology.com/

### FCC Rules Part 15 FCC CAUTION

Changes or modifications not expressly approved by the party responsible for compliance could void the user's authority to operate the equipment.

### FCC Rules Part 15 Subpart B §15.105(b)

Note: This equipment has been tested and found to comply with the limits for a Class B digital device, pursuant to part 15 of the FCC Rules. These limits are designed to provide reasonable protection against harmful interference in a residential installation. This equipment generates, uses and can radiate radio frequency energy and, if not installed and used in accordance with the instructions, may cause harmful interference to radio communications. However, there is no guarantee that interference will not occur in a particular installation. If this equipment does cause harmful interference to radio or television reception, which can be determined by turning the equipment off and on, the user is encouraged to try to correct the interference by one or more of the following measures:

-Reorient or relocate the receiving antenna.

-Increase the separation between the equipment and receiver.

-Connect the equipment into an outlet on a circuit different from that to which the receiver is connected.

-Consult the dealer or an experienced radio/TV technician for help.

### FCC Rules Part 15 Subpart C §15.247(g) / Subpart E

This device and its antenna(s) must not be co-located or operation in conjunction with any other

antenna or transmitter.

### FCC Rules Part 15 Subpart C §15.247 and Subpart E

This equipment complies with FCC radiation exposure limits set forth for an uncontrolled environment and meets the FCC radio frequency (RF) Exposure Guidelines. This equipment should be installed and operated keeping the radiator at least 20cm or more away from person's body.

### **Notice to Canadian Customers**

Contains IC : 4908A-SDMAH CAN RSS-Gen/CNR-Gen CAN ICES-3 (B)/NMB-3 (B)

### RSS-Gen Issue 5 §8.4

This device contains licence-exempt transmitter(s)/receiver(s) that comply with Innovation, Science and Economic Development Canada's licence-exempt RSS(s). Operation is subject to the following two conditions:

- 1. This device may not cause interference.
- 2. This device must accept any interference, including interference that may cause undesired operation of the device.

L'émetteur/récepteur exempt de licence contenu dans le présent appareil est conforme aux CNR d'Innovation, Sciences et Développement économique Canada applicables aux appareils radio exempts de licence. L'exploitation est autorisée aux deux conditions suivantes :

- 1. L'appareil ne doit pas produire de brouillage;
- 2. L'appareil doit accepter tout brouillage radioélectrique subi, même si le brouillage est susceptible d'en compromettre le fonctionnement.

### RSS-Gen Issue 5 §6.8

This radio transmitter 4908A-SDMAH has been approved by Innovation, Science and Economic Development Canada to operate with the antenna types listed below, with the maximum permissible gain indicated. Antenna types not included in this list that have a gain greater than the maximum gain indicated for any type listed are strictly prohibited for use with this device.

| Antenna type                 | Gain            | Impedance |
|------------------------------|-----------------|-----------|
| Rod antenna(X9000984-4GDSMB) | 900MHz : 3.4dBi | 50Ω       |

Le présent émetteur radio 4908A-SDMAH a été approuvé par Innovation, Sciences et Développement économique Canada pour fonctionner avec les types d'antenne énumérés ci-dessous et ayant un gain admissible maximal. Les types d'antenne non inclus dans cette liste, et dont le gain est supérieur au gain maximal indiqué pour tout type figurant sur la liste, sont strictement interdits pour l'exploitation de l'émetteur.

### AP-150AH User's Manual 1. Introduction

| Type d'antenne                  | Gain            | l'impédance |
|---------------------------------|-----------------|-------------|
| Antenne à tige(X9000984-4GDSMB) | 900MHz : 3,4dBi | 50Ω         |

#### RSS-102 Issue 5 §2.6

This equipment complies with ISED radiation exposure limits set forth for an uncontrolled environment and meets RSS-102 of the ISED radio frequency (RF) Exposure rules. This equipment should be installed and operated keeping the radiator at least 20cm or more away from person's body.

Cet équipement est conforme aux limites d'exposition aux rayonnements énoncées pour un environnement non contrôlé et respecte les règles d'exposition aux fréquences radioélectriques (RF) CNR-102 de l'ISDE. Cet équipement doit être installé et utilisé en gardant une distance de 20 cm ou plus entre le radiateur et le corps humain.

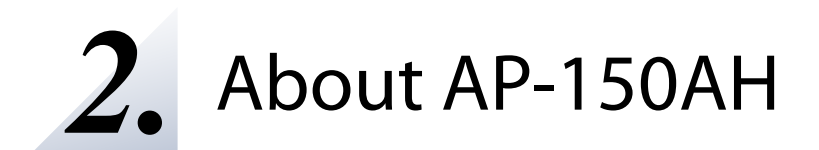

## 2-1. Image of Using AP-150AH

AP-150AH can connect up to 30 IEEE 802.11ah wireless station devices to establish the network with a long communication distance.

If the Silex Technology's EX-150AH is used together, data of 2.4/5GHz wireless station devices can be transferred over a long distance.

The following is the operation image.

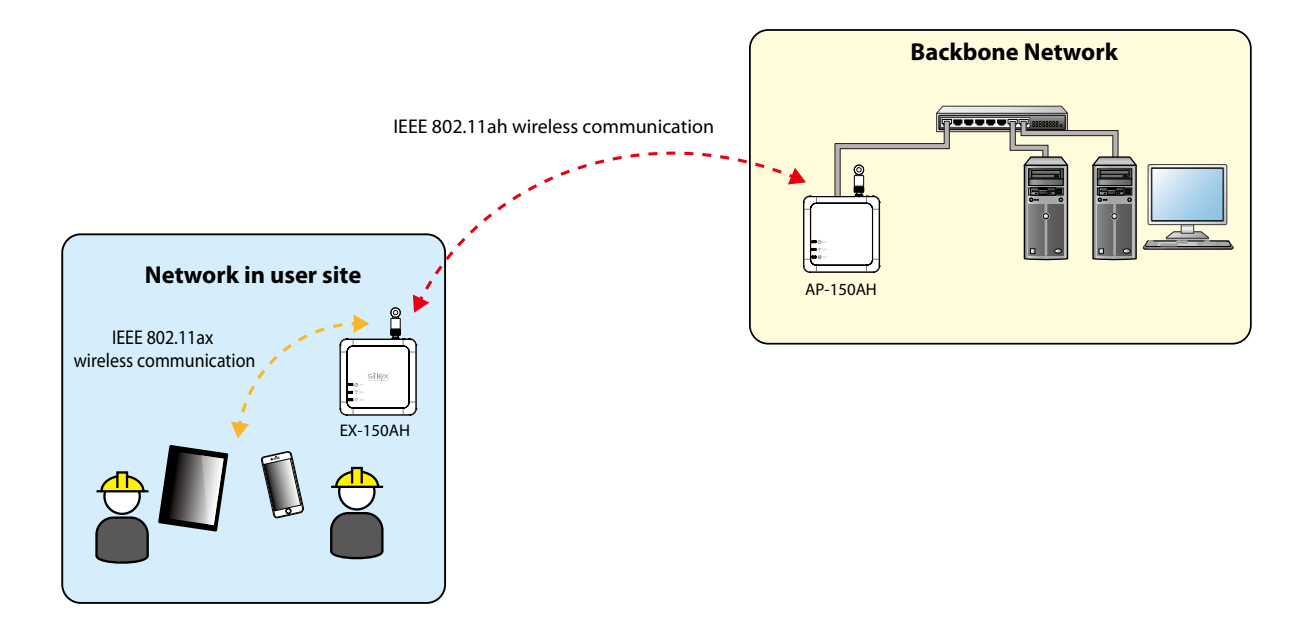

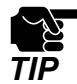

- To use AP-150AH as shown above, AP-150AH need to be installed to locations where 900MHz band radio waves of EX-150AH can reach.

### 2-2. Features

AP-150AH has the following features:

### Long-distance IoT network with IEEE 802.11ah

AP-150AH establishes a network using 900MHz band wireless.

IEEE 802.11ah can achieve a much longer communication distance than the wireless LAN standard that operates at 2.4GHz/5GHz/6GHz of IEEE 802.11. It can avoid radio wave interference with them, and improve the radio wave coverage through wall transparency and obstacle diffraction.

### NAPT

As the Network Address Port Translation (NAPT) function is supported, a private IEEE 802.11ah wireless network can be established. Communication will be relayed to the other IP network that is connected to a LAN port of AP-150AH, by translating the IP address and port number.

If this function is used, the large network can be created with fewer IPv4 addresses.

### Easy access to the AP-150AH's Web page

The Web page of AP-150AH can easily be accessed from a PC.

### Security

The following authentication and encryption methods are supported.

Wireless LAN (900MHz)

| Authentication Method | Encryption Mode |  |  |
|-----------------------|-----------------|--|--|
| Open                  | (None)          |  |  |
| Enhanced Open (OWE)   | AES             |  |  |
| WPA3-Personal (SAE)   | AES             |  |  |

### 2 ways of power supply

As AP-150AH supports DC 12V to 24V power input, it can receive a power from the same power supply as the factory machines. If there is not a power supply, a USB Type-C device with VBUS voltage 5V/1.5A can also be used.

### Wall-mountable

AP-150AH can be mounted on a wall using Bracket Type VI (optionally available).

### Unified device management utility "AMC Manager®"

AMC Manager<sup>®</sup> provides the following functions.

- Remote control and monitoring
- Bulk configuration and version update

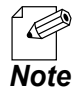

- For details on AMC Manager<sup>®</sup>, please visit the Silex Technology's website.

16

# 2-3. Parts and Functions

### **External Dimensions**

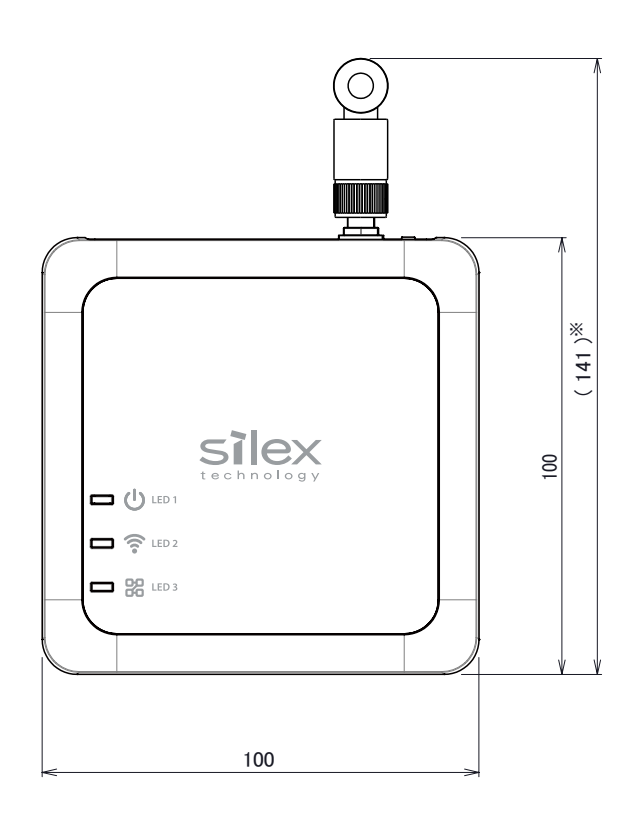

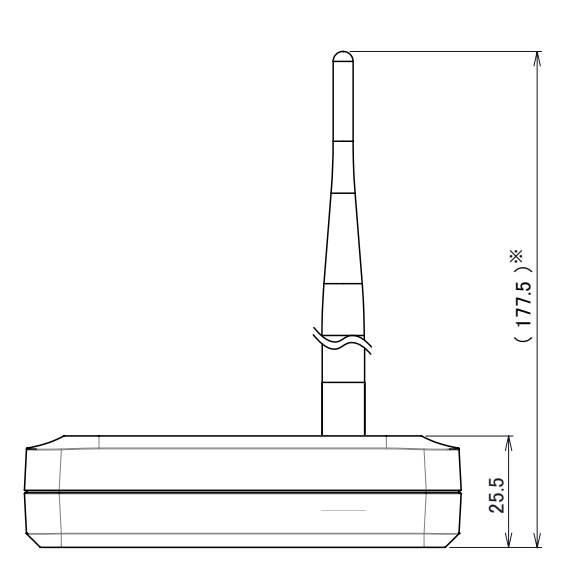

Unit: mm \*) Reference dimensions

#### **Parts and Functions**

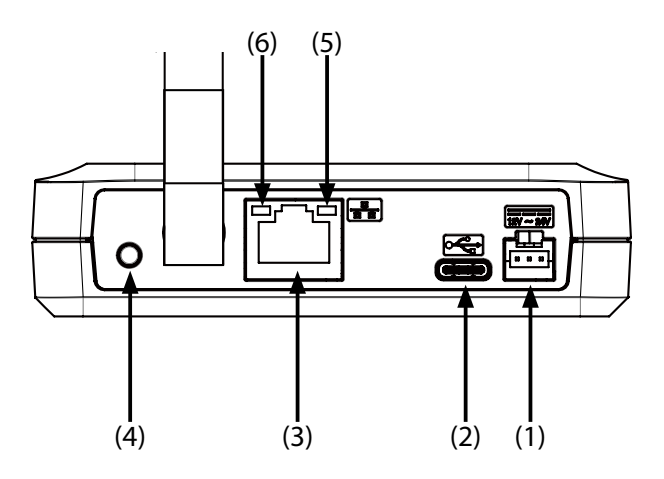

#### (1) DC connector

Connect the power supply cable.

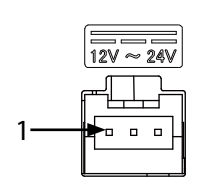

| PIN Number | Signal Name | Description |  |  |
|------------|-------------|-------------|--|--|
| 1          | FG          | -           |  |  |
| 2          | GND         | GND         |  |  |
| 3          | VCC         | DC 12V-24V  |  |  |

### DC connecter : S03B-PASK-2 (JST)

To connect to this connector, please use JST PAP-03V-S.

#### (2) DC connector (USB Type-C)

This is a USB Type-C power connector.

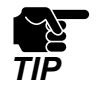

Do not connect a power supply that supports DC 12V-24V while receiving a power from the USB Type-C connector. It may cause unintended operation or malfunction.

(3) LAN Port

Connect the PC or Ethernet HUB using a LAN cable.

(4) Push switch

By using the push switch, AP-150AH can be restarted or reset to the factory default setting. For details, see 6-1-1. Manual Restart at the Unit Side - Restart by Using the Push Switch or 6-3-1. Initialization Using the Push Switch on AP-150AH.

### (5) LED 4 (Orange)

(6) LED 5 (Green)

Shows the Wired LAN device connection status.

| LED 4 | LED 5 | Explanation                        |
|-------|-------|------------------------------------|
| ON    | ON    | Connected in 100BASE -TX network   |
| OFF   | ON    | Connected in 10BASE -T network     |
| OFF   | OFF   | Wired LAN device is not connected. |

### AP-150AH User's Manual 2. About AP-150AH

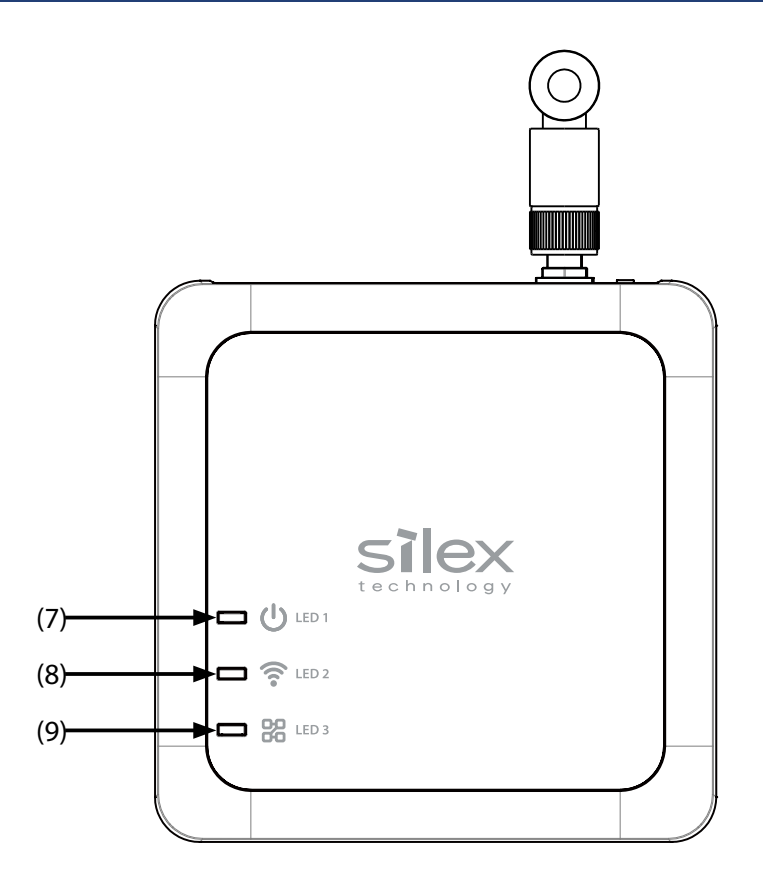

### (7) LED 1 (POWER)

The meaning of the LED status is as follows.

| Color | Light | Explanation |
|-------|-------|-------------|
| Green | ON    | Powered on  |
| -     | OFF   | Powered off |

### (8) LED 2 (IEEE 802.11ah wireless LAN)

The meaning of the LED status is as follows.

| Color  | Light                   | Explanation                                                                  |  |
|--------|-------------------------|------------------------------------------------------------------------------|--|
|        | ON                      | Has connected to the IEEE 802.11ah wireless station device (1 to 29 devices) |  |
| Groop  | ON                      | An IP address has been assigned.                                             |  |
| Gleen  | BLINK                   | Has connected to the IEEE 802.11ah wireless station device (1 to 29 devices) |  |
|        | (500-millisecond cycle) | Transferring data                                                            |  |
|        | ON                      | Has connected to the IEEE 802.11ah wireless station device (30 devices)      |  |
| Orango |                         | An IP address has been assigned.                                             |  |
| Orange | BLINK                   | as connected to the IEEE 802.11ah wireless station device (30 devices)       |  |
|        | (500-millisecond cycle) | Transferring data                                                            |  |
| Pod    | BLINK                   | Has connected to the IEEE 802.11ah wireless station device                   |  |
| neu    | (500-millisecond cycle) | Failed in IP address assignment                                              |  |
| Green/ | Alternately ON          | Has connected to the IEEE 802.11ah wireless station device                   |  |
| Orange | (500-millisecond cycle) | Trying to assign an IP address                                               |  |
| -      | OFF                     | IEEE 802.11ah wireless station device is not connected                       |  |

### (9) LED 3 (Wired LAN)

The meaning of the LED status is as follows.

| Color     | Light                            | Explanation                           |
|-----------|----------------------------------|---------------------------------------|
|           |                                  | Has connected to the wired LAN device |
| Green ON  | ON                               | An IP address has been assigned.      |
| 0         |                                  | Has connected to the wired LAN device |
| Orange ON | An IP address has been assigned. |                                       |
| -         | OFF                              | Wired LAN device is not connected     |

### LED1/LED2/LED3 work together under certain conditions.

The following describes the combined LED operation.

| LED 1                   | LED 2               | LED 3 | Explanation                                    |  |  |
|-------------------------|---------------------|-------|------------------------------------------------|--|--|
| Blinks orange           |                     |       | Updating the firmware                          |  |  |
| (1-second cycle)        |                     |       |                                                |  |  |
| Blinks red              | OFF                 | 055   |                                                |  |  |
| (200-millisecond cycle) |                     |       | internal error                                 |  |  |
| Blinks green            |                     |       | Processing initialization using a push switch  |  |  |
| (5                      | 00-millisecond cycl | e)    | *Green LEDs are flashing simultaneously        |  |  |
| Blinks green            | Blinks orange       |       | RSSI is decreased (IEEE 802.11ah)              |  |  |
| (1-second cycle)        | (1-second cycle)    | -     | *Green/Orange LEDs are flashing simultaneously |  |  |

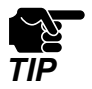

- When the condition for combined LED operation is met, the LED display will switch to the corresponding combined operation.
- When multiple conditions are met for the combined LED operation, the latest one will be applied. Please note that the unused LEDs will not change. Also, the LED operation for other than RSSI decrease will remain unchanged.
- When RSSI decreases, the unused LEDs will not change. Also, the LED operation for other than RSSI decrease will remain unchanged.

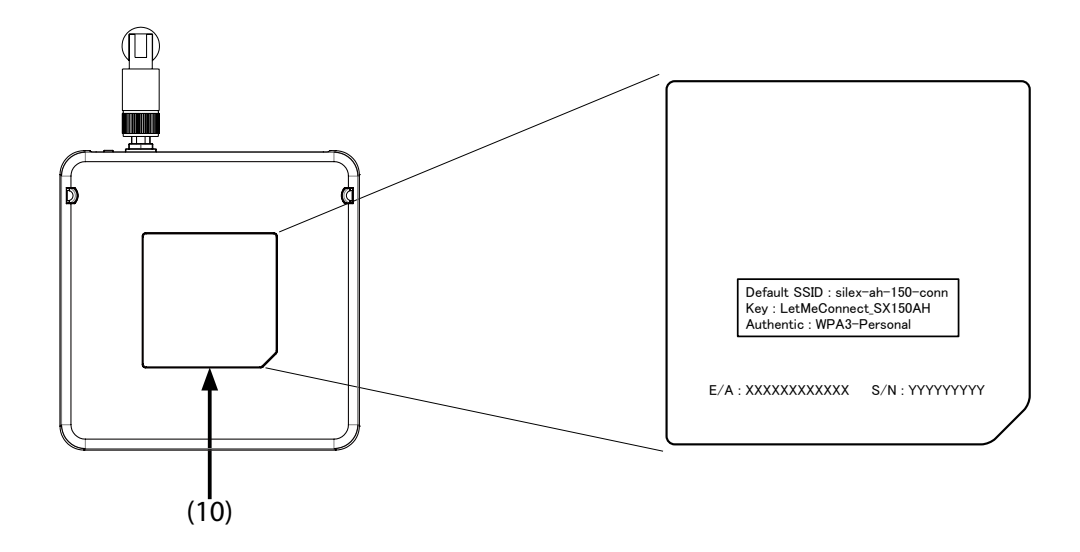

### (10) Product label

The following settings are described.

| Default SSID | SSID for 900MHz band                              |
|--------------|---------------------------------------------------|
| Кеу          | Pre-Shared Key                                    |
| Authentic    | Authentication mode                               |
| F (A         | MAC address of AP-150AH                           |
| E/A          | The format of MAC address is "E/A: 1CBCECXXXXXX". |
| S/N          | Serial Number                                     |

# 2-4. Specifications

### 2-4-1. Hardware Specifications

| Push Switch      | 1                            |                                  |  |  |
|------------------|------------------------------|----------------------------------|--|--|
|                  |                              | LED 1 (Green/Orange/Red)         |  |  |
|                  | ТОР                          | LED 2 (Green/Orange/Red)         |  |  |
| LED              |                              | LED 3 (Green/Orange/Red)         |  |  |
|                  | LAN Port                     | LED 4 (Orange)                   |  |  |
|                  |                              | LED 5 (Green)                    |  |  |
| Power supply     | DC connector                 | Operating voltage DC12V to DC24V |  |  |
|                  | USB Type-C connector         | Operating voltage DC5V           |  |  |
|                  | Temperature                  | -20 °C to 40 °C                  |  |  |
| Operating        | Humidity                     | 20% to 90%RH                     |  |  |
| environment      |                              | (Non-condensing)                 |  |  |
| <u>Champion</u>  | Temperature                  | -20 °C to 60 °C                  |  |  |
| Storage          |                              | 20% to 90%RH                     |  |  |
| environment      | Humaity                      | (Non-condensing)                 |  |  |
| EMC              | FCC Part15 Subpart B Class-B |                                  |  |  |
| ENIC             | ICES-003 Class-B             |                                  |  |  |
|                  | FCC part15 Subpart C         |                                  |  |  |
| Radio regulation | FCC Part 15.247              |                                  |  |  |
|                  | ISED RSS-247                 |                                  |  |  |

### AP-150AH User's Manual 2. About AP-150AH

#### Wireless network interface

|               | Bandwidth | 900MHz         |                                                  |  |
|---------------|-----------|----------------|--------------------------------------------------|--|
|               |           |                | 903.5, 904.5, 905.5, 906.5, 907.5, 908.5, 909.5, |  |
|               |           | 1MHz bandwidth | 910.5, 911.5, 912.5, 913.5, 914.5, 915.5, 916.5, |  |
|               | Channel   |                | 917.5, 918.5, 919.5, 920.5, 921.5, 922.5, 923.5, |  |
| IEEE 802.11ah |           |                | 924.5, 925.5, 926.5                              |  |
|               |           | 2MHz bandwidth | 905.0, 907.0, 909.0, 911.0, 913.0, 915.0, 917.0, |  |
|               |           |                | 919.0, 921.0, 923.0, 925.0                       |  |
|               |           | 4MHz bandwidth | 910.0, 914.0, 918.0, 922.0                       |  |
|               |           | 8MHz bandwidth | 908.0, 916.0                                     |  |

#### Wired network interface

LAN port : 1 port, 10BASE-T/100BASE-TX (auto-sensing) Auto MDI/MDI-X

# 2-4-2. Software Specifications

|                         |                   | ARP                 |
|-------------------------|-------------------|---------------------|
|                         | Network layer     | IP                  |
|                         |                   | ICMP                |
|                         | Transport layer   | ТСР                 |
|                         |                   | UDP                 |
|                         | Application layer | DHCP(Client/Server) |
|                         |                   | HTTP/HTTPS(Server)  |
|                         |                   | DNS(Client)         |
|                         |                   | TFTP                |
|                         |                   | SXSMP               |
| Recommended Web browser |                   | Microsoft Edge      |
|                         |                   | Google Chrome       |

## 2-5. Power Supply

AP-150AH can receive electrical power in the following two ways:

- Power supply (DC 12V to 24V)
- USB Type-C connector

### Sample connection1: When using a power supply

Connect the power supply cable to the DC connector of AP-150AH.

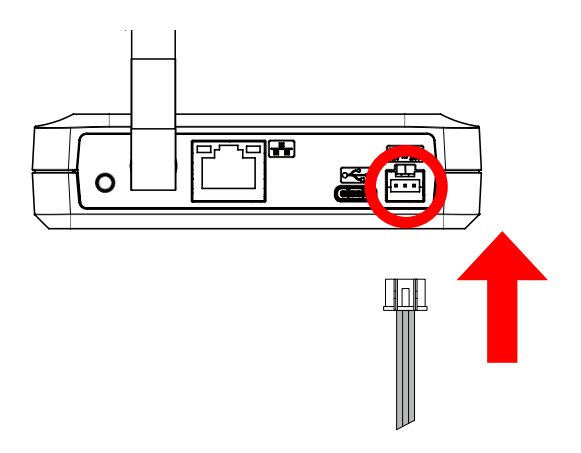

### Sample connection2: When using a USB Type-C power connector

Connect the USB Type-C power connector to the USB Type-C connector of AP-150AH.

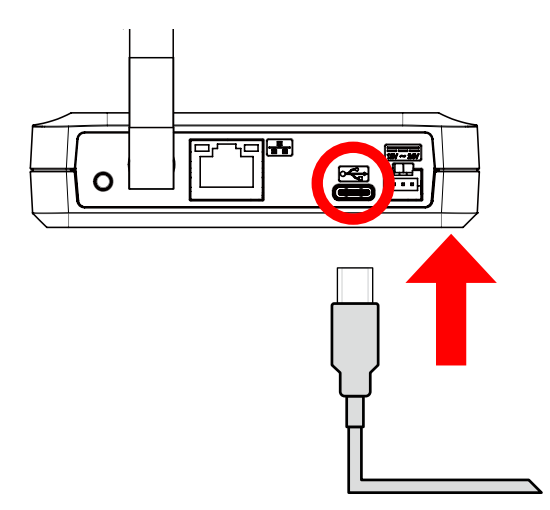

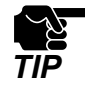

Do not connect a power supply that supports DC 12V-24V while receiving a power from the USB Type-C connector. It may cause unintended operation or malfunction.

# 2-6. Optional Utilities

### 2-6-1. What's AMC Manager®?

AMC Manager<sup>®</sup> is the integrated device management utility that provides remote status monitoring and individual/bulk configuration for Silex devices over an IP network.

If AMC Manager<sup>®</sup> is used, the AP-150AH's operating status can be shown as a list.

There are two versions of AMC Manager<sup>®</sup> ; one is AMC Manager<sup>®</sup> Free (free version) and the other one is AMC Manager<sup>®</sup> (paid version). This manual uses AMC Manager<sup>®</sup> Free for explanation.

| AMC Man                     | 🖉 AMC Manager Free — 🗆 X                 |                   |                  |                  |              |                  |         |
|-----------------------------|------------------------------------------|-------------------|------------------|------------------|--------------|------------------|---------|
| <u>F</u> ile <u>E</u> dit S | Eile Edit Status Settings Tools Help     |                   |                  |                  |              |                  |         |
| 0                           |                                          |                   |                  |                  |              |                  |         |
| Group                       |                                          | Device Name       | Ethernet Address | Host Name        | IP Address   | IPv6 Address     | Version |
| 🔎 Detecte                   | ed Devices                               | 💙 AP-150AH        | 1C:BC:EC:        | AP150-           | 192.168.20.1 |                  | 1.0.0   |
|                             |                                          |                   |                  |                  |              |                  |         |
|                             |                                          |                   |                  |                  |              |                  |         |
|                             |                                          |                   |                  |                  |              |                  |         |
|                             |                                          |                   |                  |                  |              |                  |         |
|                             |                                          |                   |                  |                  |              |                  |         |
|                             |                                          |                   |                  |                  |              |                  |         |
|                             |                                          |                   |                  |                  |              |                  |         |
|                             |                                          |                   |                  |                  |              |                  |         |
|                             |                                          |                   |                  |                  |              |                  |         |
|                             |                                          |                   |                  |                  |              |                  |         |
|                             |                                          |                   |                  |                  |              |                  |         |
|                             |                                          |                   |                  |                  |              |                  |         |
|                             |                                          |                   |                  |                  |              |                  |         |
|                             |                                          | (                 |                  |                  |              |                  | >       |
| EventLog                    | I                                        |                   |                  |                  |              |                  |         |
| Level                       | Date/Time                                | Event             | Device Name      | Ethernet Address | Host Name    | Details          |         |
| f Informa                   | 2024/05/17 12:53:5                       | 3 Device detecti  | AP-150AH         | 1C:BC:EC:        | AP150-       | Device was found |         |
|                             | 2021,03,1112,330,3                       | 5 Dence delection |                  |                  |              | benee nas roana  |         |
|                             |                                          |                   |                  |                  |              |                  |         |
|                             |                                          |                   |                  |                  |              |                  |         |
|                             |                                          |                   |                  |                  |              |                  |         |
|                             |                                          |                   |                  |                  |              |                  |         |
| 1 item(s) select            | item(s) selected. 192.168.20.1 1C:BC:EC: |                   |                  |                  |              |                  |         |

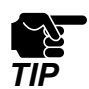

- If you want to use AMC Manager<sup>®</sup> (paid version), you need to purchase the license key. For how to purchase the license key, please contact Silex Technology. See **C. Product Information and Customer Services** for the contact information.

- Download and use the latest version of AMC Manager<sup>®</sup>.

### 2-6-2. How to Download AMC Manager®

AMC Manager<sup>®</sup> can be downloaded from the Silex Technology's website. Access the URL below to download it.

### https://www.silextechnology.com/

- **1**. When the website is displayed, click **Support Center** in the bottom of the page.
- 2. Click Software Download.
- 3. In the Software Download page, click AMC Manager<sup>®</sup>.
- **4** Download AMC Manager<sup>®</sup>.

The download is now completed.

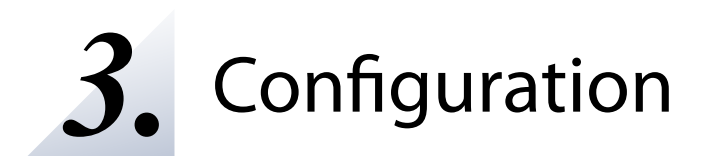

## 3-1. Configuration Methods

Following configuration methods are available:

- Configure using the AP-150AH's Web page

Access the AP-150AH's Web page to configure it. If you know the IP address of AP-150AH, you can configure it from your PC without AMC Manager<sup>®</sup>.

- Configure using AMC Manager®

Use AMC Manager<sup>®</sup> to configure AP-150AH. Multiple units of AP-150AH can be configured at once with the configuration file created beforehand. The same file can be used when the similar configuration is required.

# 3-2. Connecting AP-150AH and PC

For configuration of AP-150AH, connect the PC to wired LAN. The following explains the connection procedure.

Connect AP-150AH and PC using a LAN cable.

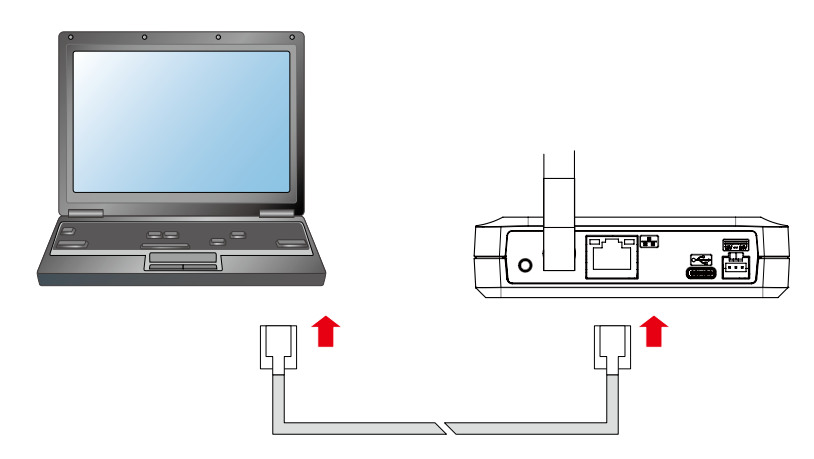

**2.** Connect the power supply cable.

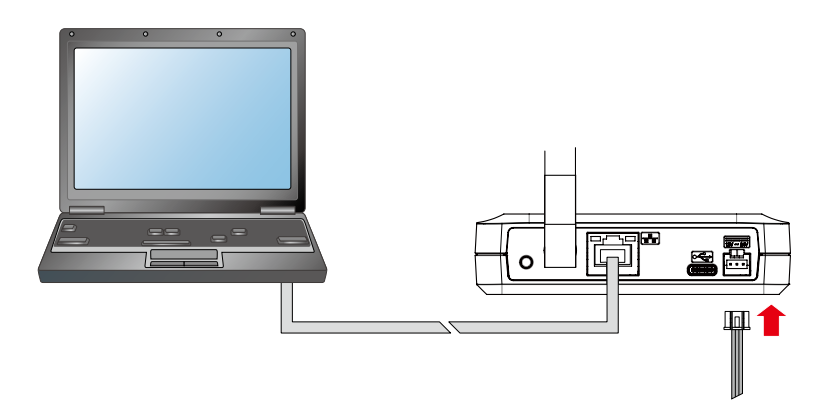

**3** Change the network settings of the PC to allow accessing AP-150AH.

### Example:

When there is no DHCP server in your environment, the default IP address of AP-150AH is "192.168.20.1".

Then, change the network settings of your PC as below:

IP Address : 192.168.20.21

Subnet Mask : 255.255.255.0

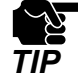

- Please be sure to set a unique address to your PC, that is not used by AP-150AH.
- This is the procedure to configure an IP address for the wired LAN. For IP address of the wireless LAN, "10.0.0.1" is set by default. If the IP address of the same network segment is set to the wired LAN as the wireless LAN (e.g. "10.0.0.2"), communication is not established.
# 3-3. About AP-150AH's Web page

The following shows the Web page structure.

| (1)                                                                                                    | (2)                                                                                                    | (3)                                                                                                    | (4)                                       |
|----------------------------------------------------------------------------------------------------|----------------------------------------------------------------------------------------------------|----------------------------------------------------------------------------------------------------|-------------------------------------------|
| SI EX                                                                                                    | # 900MHz AP                                                                                                    |                                                                                                    | Co So                                     |
| Select Language<br>English    System Status  System Status  Wireless Status  Wireless LAN STA list  Server Configuration  Server Certificate  Login Password  Maintenance  Restart  Setting Initialization  Firmware Update  Log  Logout | 900MHz AP     NAPT Settings       Configure the 11ah AP related parametenter the values and click "Submit".       • Wireless LAN       • Wireless LAN       Channel(MHz)       Channel(MHz)       Channel Bandwidth       SSID       Network Authentication       • Security Configuration       Name       Pre-Shared Key       • Extension Configuration       Name       Beacon Interval(ms)       DTIM Period       Transfer Rate       Tx Power(%) | MAC Address Filter           ers.           Value           903.5 ▼           1MHz ▼           silex.ah-150-conn           WPA3-Personal ▼           Value              Value              Value              I00           10           AUTO ▼           100 ▼ |                                           |
| silex<br>AP-150AH<br>Ver<br>[1c:bc:ec:<br>(5)                                                                                                    | Weak RSSI threshold(dBm)                                                                                                    |                                                                                                    | Submit<br>Submit Reset                    |
| (5)                                                                                                    | Į <u> </u>                                                                                                    |                                                                                                    | Copyright (3) 2024 silex tertenjagy, Inc. |

#### (1) Page menu

If clicked, the configuration page is changed.

### (2) Tab

The tab is displayed when there are multiple pages for the configuration. If the tab is clicked, the configuration page is changed.

### (3) Configuration page

Each setting can be configured.

### (4) Link to Help

The Help page is displayed. The Help page provides the detailed explanation of each setting.

### (5) Firmware version / MAC address

The firmware version and MAC address of AP-150AH are displayed.

### (6) Submit button

If clicked, the changes you made to the configuration page will be saved. (You may need to scrolldown the screen to find this button.)

### (7) Reset button

If clicked, the changes you made to this configuration page will be cleared. (You may need to scrolldown the screen to find this button.)

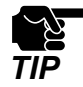

Be sure to set a password when you connect AP-150AH to a public network.

### Menu and Settings

|               | Menu                  | Explanation                                               |
|---------------|-----------------------|-----------------------------------------------------------|
| Status        | System Status         | Displays the system settings of AP-150AH.                 |
|               | Wireless Status       | Displays the IEEE 802.11ah wireless settings of AP-150AH. |
|               | Wireless LAN STA list | Shows the connection status of the IEEE 802.11ah          |
|               |                       | devices connected to AP-150AH.                            |
| System        | Device Configuration  | Configure the basic communication settings.               |
| Configuration | 900MHz AP             | Configure the setting for the IEEE 802.11ah Access Point  |
|               |                       | function.                                                 |
|               | Server Certificate    | Create a server certificate for AP-150AH.                 |
|               | Login Password        | Set the password to log in to AP-150AH.                   |

### AP-150AH User's Manual 3. Configuration

|             | Menu                   | Explanation                                                |
|-------------|------------------------|------------------------------------------------------------|
| Maintenance | Restart                | Restarts AP-150AH.                                         |
|             | Setting Initialization | Restores all settings to the factory defaults and restarts |
|             |                        | AP-150AH.                                                  |
|             | Firmware Update        | Updates the firmware.                                      |
|             | Log                    | Downloads the log of AP-150AH.                             |
| Logout      |                        | Log out of the Web page.                                   |

# 3-4. Displaying the AP-150AH's Web Page

The Web page can be displayed by the following methods. Display the Web page using a method appropriate for your environment.

### - Displaying a Web Page by entering the IP address directly

Connect AP-150AH and PC on wired LAN, and enter the IP address of AP-150AH to the Web browser to display the Web page.

#### - Displaying a Web Page by using AMC Manager®

Connect AP-150AH and PC on wired LAN, and display the Web page using AMC Manager®.

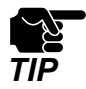

- The display of the AP-150AH's Web page may differ depending on your environment and Web browser.

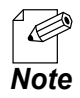

- The following is the factory default settings for wired LAN settings.

| Setting Item           | Default Value                                                       |
|------------------------|---------------------------------------------------------------------|
| DHCP Client            | ENABLE                                                              |
| IP Address             | 192.168.20.1 (If an IP address is not obtained from DHCP            |
|                        | server, 192.168.20.1 is used.)                                      |
| Subnet Mask            | 255.255.255.0 (If an IP address is not obtained from DHCP           |
|                        | server, 255.255.255.0 is used.)                                     |
| Default Catoway        | 0.0.0.0 (If an IP address is not obtained from DHCP server, 0.0.0.0 |
| Deldult Galeway        | is used.)                                                           |
| DNS Sorrier (Drimory)  | 0.0.0.0 (If an IP address is not obtained from DHCP server, 0.0.0.0 |
| Divis Server (Primary) | is used.)                                                           |
| DNS Sorver (Secondary) | 0.0.0.0 (If an IP address is not obtained from DHCP server, 0.0.0.0 |
| (Secondary)            | is used.)                                                           |

### 3-4-1. Displaying a Web Page by Entering an IP Address to Web Browser

By entering the IP address of AP-150AH to the address bar of your Web browser, the Web page can be accessed.

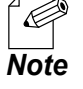

- The following instructions will use Microsoft Edge and Windows 10 as examples. The display may vary depending on the OS or Web browser version.

Start the Web browser on the PC.

Enter the IP address of AP-150AH to the address bar and press the Enter key.

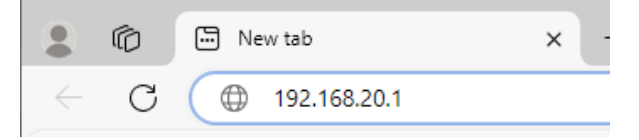

- Change the network setting of the PC to allow communication with AP-150AH.
- When there is no DHCP server in your environment, the default IP address of AP-150AH is "192.168.20.1".

Then, change the network settings of the PC to allow accessing AP-150AH as below: - IP Address : 192.168.20.21 - Subnet Mask : 255 255 0

- Subnet Mask : 255.255.255.0
- 2. The login password configuration page appears. Enter the password to configure for AP-150AH and click **Submit**.

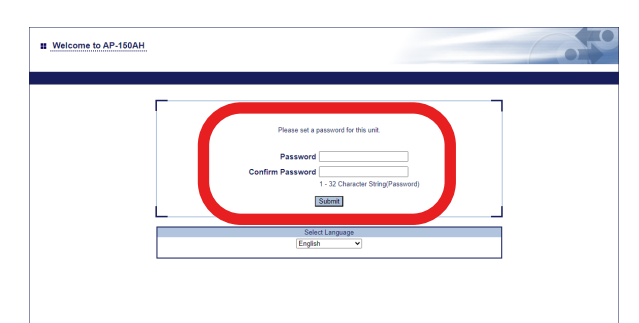

- Make a note of the password so that you can refer when you have forgotten it. Without the password, no settings can be changed unless AP-150AH is reset to the factory default settings.

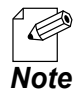

- The login password configuration page is displayed only when AP-150AH has the factory default settings. Once configured, it will not be displayed again.

**3.** When the login page is displayed, enter the configured password and click **Login**.

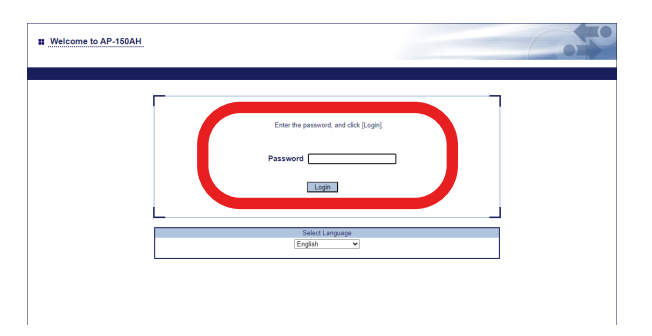

Web page has been displayed.

## 3-4-2. Displaying a Web Page by Using AMC Manager®

The Web page of AP-150AH can be accessed using AMC Manager®.

Start AMC Manager<sup>®</sup> in the PC.

The device list of AMC Manager<sup>®</sup> shows the discovered AP-150AH units.

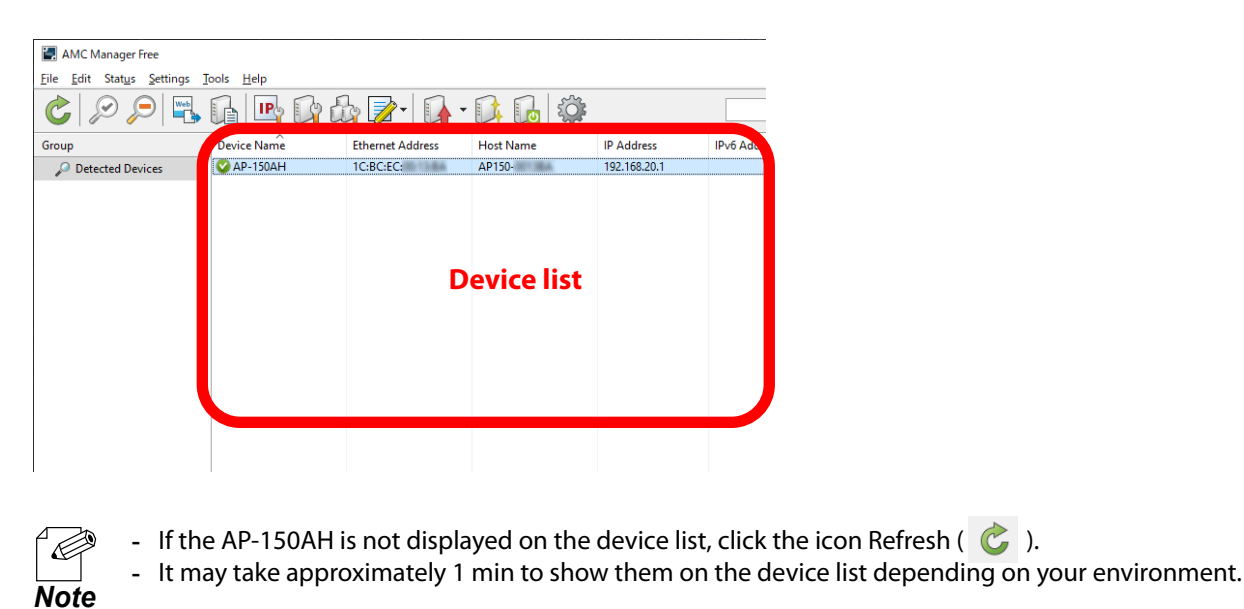

2. Choose AP-150AH to configure, and click the icon Configure using Web browser(

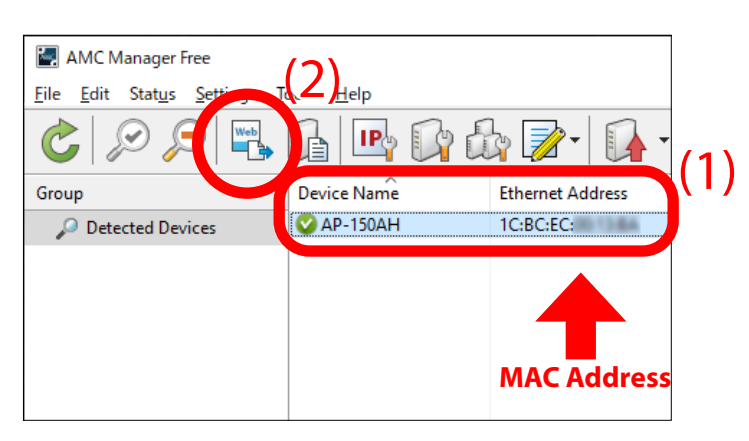

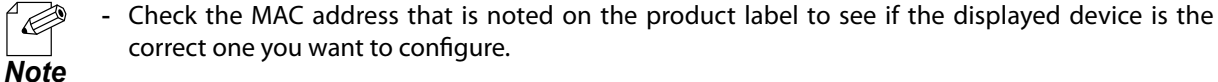

**3.** The login password configuration page appears. Enter the password to configure for AP-150AH and click **Submit**.

| Welcome to AP-150AH |                                                                                                    |  |
|---------------------|----------------------------------------------------------------------------------------------------|--|
|                     | Please set a parsword for this wet. Password Confirm Password 1-12 Character StringPassword) Satem |  |
|                     | Send Langage<br>Englin v                                                                           |  |

**4** When the login page is displayed, enter the configured password and click **Login**.

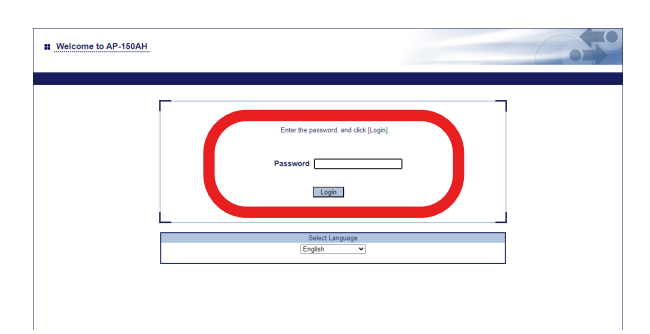

Web page has been displayed.

# 3-5. Configuration Using AMC Manager®

For configuration using AMC Manager<sup>®</sup>, create a configuration file first, and then apply it to AP-150AH. The following explains the procedure.

## 3-5-1. Create Configuration File

### 1 Click Start - silex Tools - AMC Manager.

The AMC Manager<sup>®</sup> will be started.

| AMC Manager Free                 |                   |                  |           |            | - 0          | ×       |
|----------------------------------|-------------------|------------------|-----------|------------|--------------|---------|
| <u>File Edit Status Settings</u> | ools <u>H</u> elp |                  |           |            |              |         |
|                                  | G B C 6           | b 🗗 - 🖉 -        | 04 6 🕸    |            |              | ٩       |
| Group                            | Device Name       | Ethernet Address | Host Name | IP Address | IPv6 Address | Version |
| Detected Devices                 | -                 |                  |           |            |              |         |
|                                  |                   |                  |           |            |              |         |
|                                  |                   |                  |           |            |              |         |
|                                  |                   |                  |           |            |              |         |
|                                  |                   |                  |           |            |              |         |
|                                  |                   |                  |           |            |              |         |
|                                  |                   |                  |           |            |              |         |
|                                  |                   |                  |           |            |              |         |
|                                  |                   |                  |           |            |              |         |
|                                  |                   |                  |           |            |              |         |
|                                  |                   |                  |           |            |              |         |
|                                  |                   |                  |           |            |              |         |
|                                  |                   |                  |           |            |              |         |
|                                  | <                 |                  |           |            |              | >       |

### **2.** Create a configuration file using the template.

Click the icon Create the configuration file (  $\gg$  ) and click Create from Template from the toolbar. In the Select Template window, select the device to configure and click **OK**.

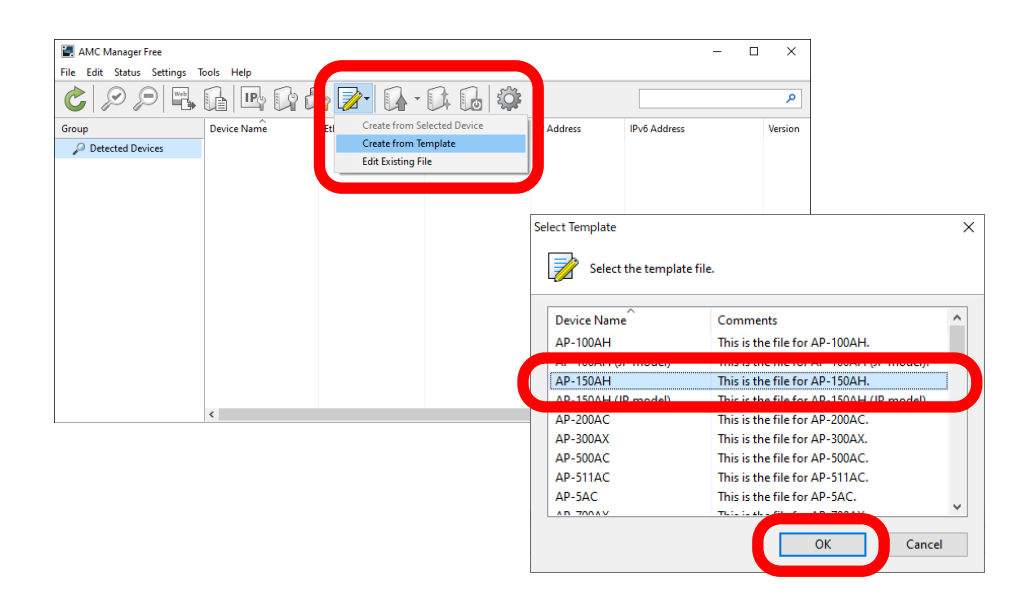

3. In the Create Configuration File window, check the check box of the items you want to use for the configuration file, edit the settings and click **Save**.

In the dialog to save the configuration file, specify the file name and click Save.

| Create Configuration File - AP-150A                                             | H.*                                                                    |                                    | ×             |
|---------------------------------------------------------------------------------|------------------------------------------------------------------------|------------------------------------|---------------|
| Edit the file to use for bulk                                                   | configuration.                                                         |                                    |               |
|                                                                                 | 🚆 Select All 🔠 Clear All                                               |                                    |               |
| System Configuration<br>Network Configuration                                   | Item                                                                   | Contents                           |               |
| Wired LAN Configuration<br>Wireless LAN Configuration 900<br>Wireless LAN I/F 1 | SID  Network Authentication  Pre-Shared Key  Ethemat Security Settings | silex-ah-150-conn<br>WPA3-Personal |               |
|                                                                                 | Ethernet Security Settings                                             | Disable                            |               |
| Display the <u>p</u> assword                                                    |                                                                        | <u>O</u> pen   <u>S</u> ave  ▼     | <u>C</u> lose |

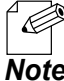

- When AP-150AH is used for the first time, the login password needs to be set.

Note

## 3-5-2. Apply Configuration File

**1** Connect the PC to AP-150AH.

For details on the connection method, see 3-2. Connecting AP-150AH and PC.

2. Select the AP-150AH unit to configure from the device list of AMC Manager<sup>®</sup>, and click the icon Configure multiple devices in bulk ( 🖧 ).

For bulk configuration, the configuration file is used to send the settings to the devices.

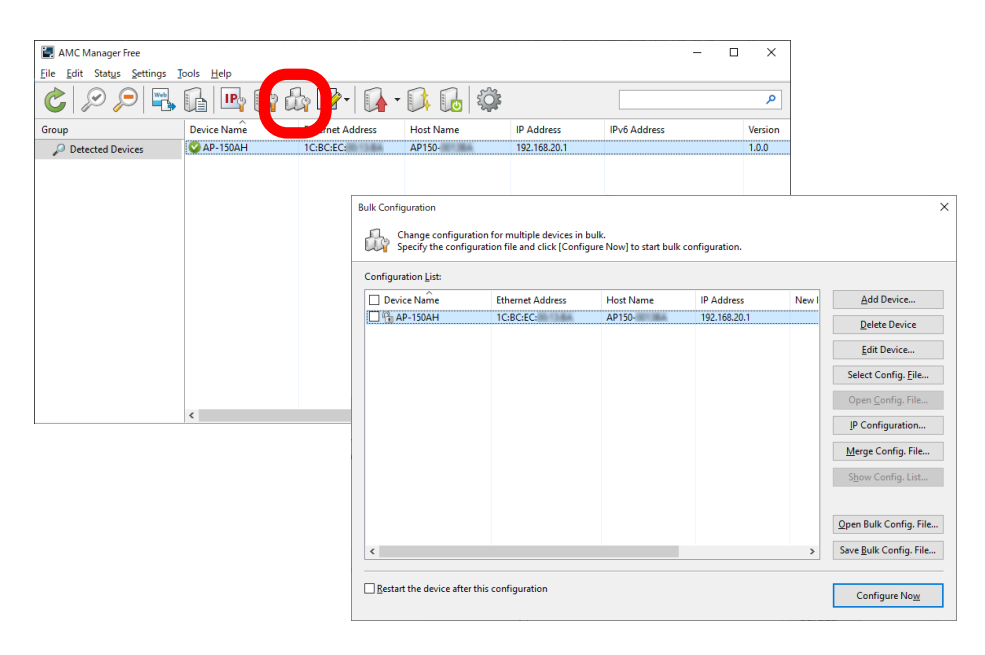

**3.** In the **Bulk Configuration** window, select the AP-150AH unit to configure from the **Configuration List** (1) and click the **Select Config. File** button (2).

When a file selection dialog appears, select the configuration file that you have created and click **Open**.

| Bulk Configuration<br>Change configur<br>Specify the confi                                                                                                    | ration for multiple devices in l<br>iguration file and click [Config | bulk.<br>gure Now] to start bulk | configuration. | (1)  | ×                              |     |
|----------------------------------------------------------------------------------------------------|----------------------------------------------------------------------|----------------------------------|----------------|------|--------------------------------|-----|
| Configuration List:                                                                                                    |                                                                      |                                  |                | U    |                                |     |
|                                                                                                    | Ethemet Address                                                      | Host Name                        | IF Address     | Iven | Add Device                     |     |
| - 150AH                                                                                                    | 1C:BC:EC:                                                            | AP150-                           | 192.168.20.1   |      | Delete Device                  |     |
|                                                                                                    |                                                                      |                                  |                |      | Edit Davice                    | (2) |
|                                                                                                    |                                                                      |                                  |                |      | Select Config. <u>F</u> ile    | (-/ |
|                                                                                                    |                                                                      |                                  |                |      | open <u>c</u> oning: rite      |     |
|                                                                                                    |                                                                      |                                  |                | [    | IP Configuration               |     |
|                                                                                                    |                                                                      |                                  |                |      | Merge Config. File             |     |
|                                                                                                    |                                                                      |                                  |                |      | S <u>h</u> ow Config. List     |     |
|                                                                                                    |                                                                      |                                  |                |      |                                |     |
|                                                                                                    |                                                                      |                                  |                |      | Open Bulk Config. File         |     |
| <                                                                                                    |                                                                      |                                  |                | >    | Save <u>B</u> ulk Config. File |     |
| <u>R</u> estart the device after<br><u>R</u> estart the device after<br><u>R</u> = <u>R</u> = | er this configuration                                                |                                  |                | [    | Configure No <u>w</u>          |     |

**4** The selected file is displayed at **Configuration File Name**.

Click IP Configuration for the IP address configuration.

When you are using the DHCP server to automatically configure the IP address, skip this and go on to 6.

| nfigu | ration <u>L</u> ist: |              |                |                         |                             |
|-------|----------------------|--------------|----------------|-------------------------|-----------------------------|
|       | Host Name            | IP Address   | New IP Address | Configuration File Name | Add Device                  |
|       | AP150-               | 192.168.20.1 |                | ap150ah_conf.cfg        | <u>D</u> elete Device       |
|       |                      |              |                |                         | <u>E</u> dit Device         |
|       |                      |              |                |                         | Select Config. <u>F</u> ile |
|       |                      |              |                |                         | Oren Confin Film            |
|       |                      |              |                |                         | <u>IP</u> Configuration     |
|       |                      |              |                |                         | Merge Config. File          |
|       |                      |              |                |                         | S <u>h</u> ow Config. List  |
|       |                      |              |                |                         | Open Bulk Config. File      |
|       |                      |              |                | ,                       | Save Bulk Config. File      |

**5.** In the **IP Address Configuration** window, specify the range of IP address to configure for AP-150AH, and click **OK**.

| IP Address Configuration  |     |     |   |     |     | ×   |
|---------------------------|-----|-----|---|-----|-----|-----|
| <u>S</u> tart IP Address: | 192 | 168 |   | 0   |     | 10  |
| End IP Address:           | 192 | 168 |   | 0   |     | 10  |
| <u>N</u> umber of Steps:  | 0   | 0   |   | 0   |     | 1   |
| Subnet <u>M</u> ask:      | 255 | 255 |   | 255 |     | 0   |
| Default Gateway:          | 192 | 168 |   | 0   |     | 254 |
| C                         | OK  |     | ) | Ci  | and | el  |

**6.** The IP addresses to configure are pre-assigned and displayed under **New IP Address**.

|      | Specify the configurat | tion file and click [Con | figure Now] to start bulk | configuration.          |                                |
|------|------------------------|--------------------------|---------------------------|-------------------------|--------------------------------|
| nngu | Host Name              | IP Address               | New IP Address            | Configuration File Name | Add Device                     |
|      | AP150-                 | 192.168.20.1             | 192.168.0.10              | p150ah_conf.cfg         | Delete Device                  |
|      |                        |                          |                           |                         | <u>E</u> dit Device            |
|      |                        |                          |                           |                         | Select Config. <u>F</u> ile    |
|      |                        |                          |                           |                         | Open <u>C</u> onfig. File      |
|      |                        |                          |                           |                         | IP Configuration               |
|      |                        |                          |                           |                         | Merge Config. File             |
|      |                        |                          |                           |                         | S <u>h</u> ow Config. List     |
|      |                        |                          |                           |                         | Open Bulk Config. File.        |
|      |                        |                          |                           | >                       | Save <u>B</u> ulk Config. File |

**7**. Check the check boxes of AP-150AH units to configure (1) and click **Configure Now** (2).

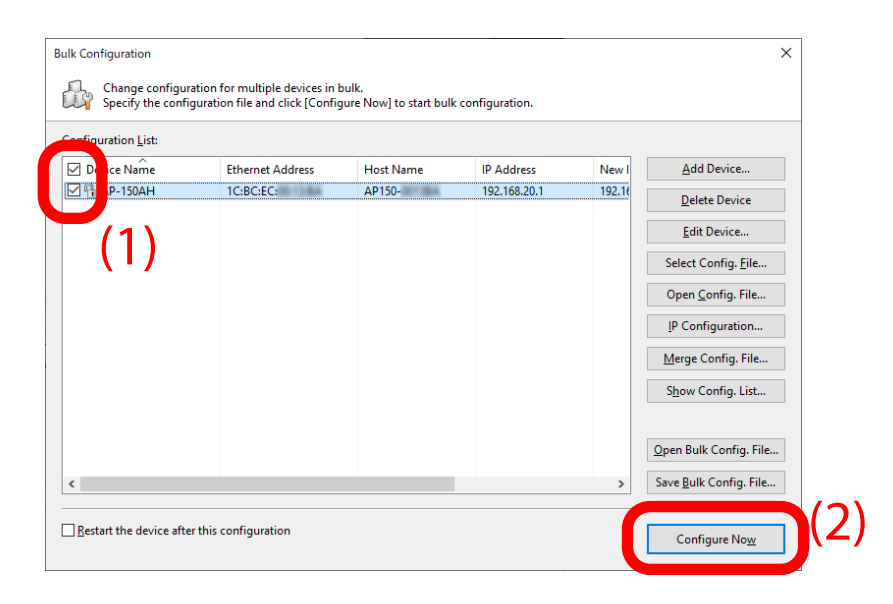

**8.** The configuration performs and the result is displayed. Click **Close**.

| k Configuration |                    |            | × |
|-----------------|--------------------|------------|---|
| The device ha   | s been configured. |            |   |
| Device Name     | Ethernet Address   | Status     |   |
| ✔ AP-150AH      | 1C:BC:EC:          | Completed. |   |
|                 |                    |            |   |
|                 |                    |            |   |
|                 |                    |            |   |
|                 |                    |            |   |
|                 |                    |            |   |
|                 |                    |            |   |
|                 |                    |            |   |

**9.** When there are more AP-150AH units to configure, repeat the process of **1** to **8** and configure them one by one.

The configuration has now been completed.

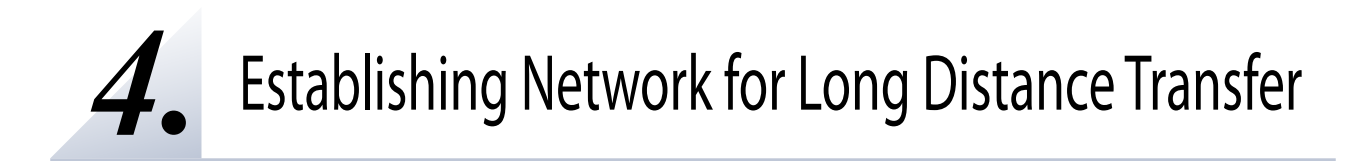

## 4-1. Changing Network Settings

The following explains how to change the network settings for the wired LAN side of AP-150AH.

Display the AP-150AH's Web page.

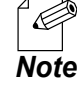

- For how to display the AP-150AH Web page, see 3-4. Displaying the AP-150AH's Web Page.

2 Click System Configuration - Device Configuration from the page menu.

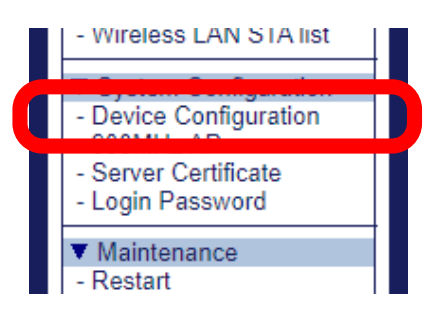

#### **3** The **Device Configuration** page is displayed.

Change the settings at TCP/IP appropriately for the network where AP-150AH is installed.

| Device Configuration                      |               | Con    |
|-------------------------------------------|---------------|--------|
| Device Configuration                      |               |        |
| Configure the Device related parameter    | rs.           | B HELP |
| <ul> <li>General Configuration</li> </ul> |               |        |
| Name                                      | Value         |        |
| Host Name                                 | AP150-        |        |
| Wired LAN Configuration                   |               |        |
| Name                                      | Value         |        |
| Link Speed                                | AUTO 🗸        |        |
| ► TCP/IP                                  |               |        |
| Name                                      | Value         |        |
|                                           |               |        |
| DHCP Client                               | ENABLE V      |        |
| IP Address                                | 192.168.20.1  |        |
| Subnet Mask                               | 255.255.255.0 |        |
| Default Gateway                           | 0.0.0.0       |        |
| DNS Server (Primary)                      | 0.0.0.0       |        |
| DNS Server (Secondary)                    | 0.0.0.0       |        |
|                                           |               | Submit |

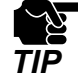

To assign an IP address using DHCP, select ENABLE for DHCP Client. By defaults, it is set to ENABLE. Also, set "0.0.0.0" for IP Address. If an IP address assignment fails for some reason, the request for assignment will continue to be sent to the DHCP server until it is successfully configured.

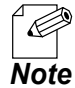

- For details on each configuration item, see A-1. Device Configuration.

**4** Check the settings and click **Submit**.

| ce Configuration                                                        |               |               |
|-------------------------------------------------------------------------|---------------|---------------|
|                                                                         |               |               |
| nfigure the Device related paramet<br>or the values and click "Submit". | ers.          | E <b>p</b> HE |
| <ul> <li>General Configuration</li> </ul>                               |               |               |
| Name                                                                    | Value         |               |
| Host Name                                                               | AP150-        |               |
| <ul> <li>Wired LAN Configuration</li> </ul>                             |               |               |
| Name                                                                    | Value         |               |
| Link Speed                                                              | AUTO 🗸        |               |
| ► TCP/IP                                                                |               |               |
| Name                                                                    | Value         |               |
| DHCP Client                                                             | ENABLE V      |               |
| IP Address                                                              | 192.168.20.1  |               |
| Subnet Mask                                                             | 255.255.255.0 |               |
| Default Gateway                                                         | 0.0.0.0       |               |
| DNS Server (Primary)                                                    | 0.0.0.0       |               |
| DNS Server (Secondary)                                                  | 0.0.0.0       |               |
|                                                                         |               |               |

**5.** The completion page is displayed.

Click **Restart**. The new settings will take effect after AP-150AH is restarted.

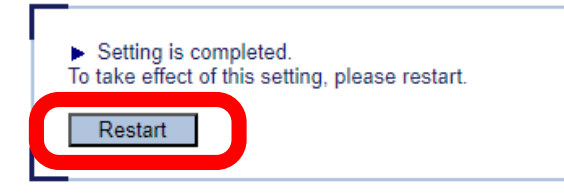

Note

- If you do not want to apply the configuration change, reset it to the previous settings and click **Submit** at the bottom right of the Web page. Remember that the changes will take effect after the restart.

6. The restart progress page is displayed.When the login page is displayed, the configuration is completed.

# 4-2. Configuring IEEE 802.11ah Settings

By using the IEEE 802.11ah wireless station device and AP-150AH, it is possible to establish a network that can transfer data to a remote location after it is sent from devices connected to the IEEE 802.11ah wireless station device.

## 4-2-1. Configuring AP-150AH

The following explains how to configure AP-150AH

**1** Display the AP-150AH's Web page.

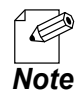

- For how to display the AP-150AH Web page, see **3-4. Displaying the AP-150AH's Web Page**.

2. Click System Configuration - 900MHz AP from the page menu.

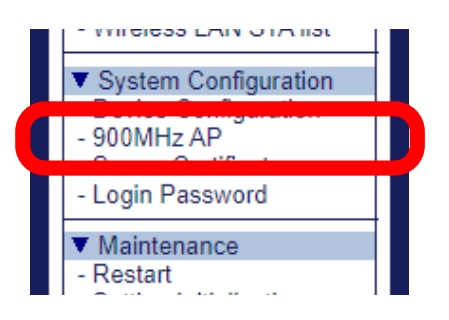

### **3.** The **900MHz AP** page is displayed.

Change **SSID**, **Channel(MHz)**, etc. under **Wireless LAN** appropriately for the wireless network where AP-150AH is connected.

| 0MHz AP NAPT Settings                      | MAC Address Filter |   |   |
|--------------------------------------------|--------------------|---|---|
| figure the 11ah AP related paramet         | HS.                | 8 | н |
| The values and click outfint .             |                    |   | - |
| <ul> <li>Wireless LAN</li> </ul>           | Malia              |   | - |
| Name                                       | Value              |   |   |
| Channel(MHz)                               | 903.5 🗸            |   |   |
| Channel Bandwidth                          | 1MHz 🗸             |   |   |
| SSID                                       | silex-ah-150-conn  |   |   |
| Network Authentication                     | WPA3-Personal V    |   |   |
|                                            |                    |   |   |
| <ul> <li>Security Configuration</li> </ul> | Value              |   |   |
| Name                                       | value              |   |   |
| Pre-Shared Key                             |                    |   |   |
| Estavolar Confirmation                     |                    |   |   |
| Name                                       | Value              |   |   |
|                                            |                    |   |   |
| Beacon Interval(ms)                        | 100                |   |   |
| DTIM Period                                | 10                 |   |   |
| Transfer Rate                              | AUTO 🗸             |   |   |
| Tx Power(%)                                | 100 🗸              |   |   |
| Weak RSSI threshold(dBm)                   | -75                |   |   |
|                                            |                    |   | _ |

If **WPA3-Personal** is selected for **Network Authentication**, the settings of **Security Configuration** are displayed.

Set the Pre-Shared Key.

|                                                                                                    | MAC Address Filter                                                                          |               |
|----------------------------------------------------------------------------------------------------|---------------------------------------------------------------------------------------------|---------------|
| figure the 11ah AP related param                                                                                                    | ieters.                                                                                     | B <b>y</b> HI |
| er the values and click. Submit .                                                                                                    |                                                                                             | -             |
| <ul> <li>Wireless LAN</li> </ul>                                                                                                    |                                                                                             |               |
| Name                                                                                                    | Value                                                                                       |               |
| Channel(MHz)                                                                                                    | 903.5 🗸                                                                                     |               |
| Channel Bandwidth                                                                                                    | 1MHz V                                                                                      |               |
| SSID                                                                                                    | silex-ah-150-conn                                                                           |               |
| Notwork Authoptication                                                                                                    |                                                                                             |               |
| Security Configuration                                                                                                    | WPA3-Personal V                                                                             |               |
| Security Configuration     Pre-Shared Key                                                                                                    | WPA3-Personal V                                                                             |               |
| Security Configuration     Pre-Shared Key     Name                                                                                                    | WPA3-Personal V                                                                             |               |
| Security Configuration     Pre-Shared Key     Name     Beacon Interval(ms)                                                                                | WPA3-Personal V                                                                             |               |
| Security Configuration     Pre-Shared Key     Name     Beacon Interval(ms)     DTIM Period                                                                | WPA3-Personal            Value           100           10                                   |               |
| Vetwork Adultetitudation  Security Configuration  Pre-Shared Key  Name  Beacon Interval(ms)  DTIM Period  Transfor Rate                                   | WPA3-Personal ▼           Value           100           10           100           10       |               |
| Petwork Aduletituation  Security Configuration  Pre-Shared Key  Name  Beacon Interval(ms)  DTIM Period  Transfer Rate  Tx Power(%)                        | WPA3-Personal  Value 100 10 AUTO 100 100                                                    |               |
| Security Configuration     Pre-Shared Key     Name     Beacon Interval(ms)     DTIM Period     Transfer Rate     Tx Power(%)     Weak RSSI threshold(dBm) | WPA3-Personal •       Value       100       10       10.       AUTO •       100 •       -75 |               |
| Security Configuration     Pre-Shared Key     Name     Beacon Interval(ms)     DTIM Period     Transfer Rate                                              | WPA3-Personal                                                                               |               |

Make a note of the followings.

- SSID
- Network Authentication
- Pre-Shared Key

Change the setting at **Extension Configuration** as necessary.

| IOMHz AP NAPT Settings                     | MAC Address Filter |       |
|--------------------------------------------|--------------------|-------|
| figure the 11ah AP related parame          | iers.              | 📭 HEL |
| Wireless I AN                              |                    |       |
| Name                                       | Value              |       |
| Channel(MHz)                               | 903.5 -            |       |
| Channel Bandwidth                          | 1MHz V             |       |
| SSID                                       | silex-ah-150-conn  |       |
| Network Authentication                     | WPA3-Personal V    |       |
| <ul> <li>Security Configuration</li> </ul> |                    |       |
| Name                                       | Value              |       |
| Pre-Shared Key                             |                    |       |
| Extension Configuration                    |                    |       |
| Name                                       | Value              |       |
| Beacon Interval(ms)                        | 100                |       |
| DTIM Period                                | 10                 |       |
| Transfer Rate                              | AUTO 🗸             |       |
| Tx Power(%)                                | 100 -              |       |
| Weak RSSI threshold(dBm)                   | -75                |       |
|                                            |                    |       |

- For details on each configuration item, see A-2-1.900MHz AP.

**4.** Check the settings and click **Submit**.

Note

| 0MHz AP NAPT Settings                                                | MAC Address Filter                   |             |
|----------------------------------------------------------------------|--------------------------------------|-------------|
| igure the 11ah AP related parame<br>r the values and click "Submit". | ters.                                | <b>ip</b> H |
| Wireless LAN                                                         |                                      |             |
| Name                                                                 | Value                                |             |
| Channel(MHz)<br>Channel Bandwidth                                    | 903.5 v<br>1MHz v                    |             |
| SSID<br>Network Authentication                                       | silex-ah-150-conn<br>WPA3-Personal 💙 |             |
| <ul> <li>Security Configuration</li> </ul>                           |                                      |             |
| Name                                                                 | Value                                |             |
| Pre-Shared Key                                                       |                                      |             |
| Extension Configuration                                              |                                      |             |
| Name                                                                 | Value                                |             |
| Beacon Interval(ms)                                                  | 100                                  |             |
| DTIM Period                                                          | 10                                   |             |
| Transfer Rate                                                        | AUTO V                               |             |
| Tx Power(%)                                                          | 100 ~                                |             |
| Weak RSSI threshold(dBm)                                             | -75                                  |             |
|                                                                      |                                      | Submit      |

**5.** The completion page is displayed.

Click **Restart**. The new settings will take effect after AP-150AH is restarted.

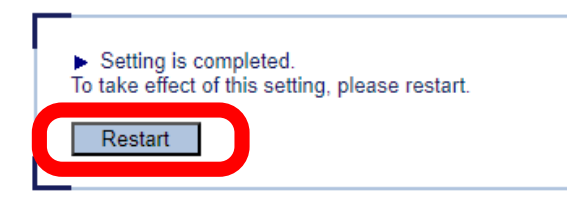

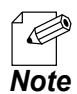

- If you do not want to apply the configuration change, reset it to the previous settings and click **Submit** at the bottom right of the Web page. Remember that the changes will take effect after the restart.

**6.** The restart progress page is displayed. When the login page is displayed, the configuration is completed.

# 4-3. Configuring NAPT and DHCP Server

If a wireless network environment is established by enabling the NAPT function of AP-150AH, the wired LAN and wireless LAN of AP-150AH will be separated.

For the connected wireless station devices, AP-150AH assigns an IP address as a DHCP server and which can reduce the number of use of IPv4 address in the network. AP-150AH can also transfer data across networks after converting the port numbers and IP addresses.

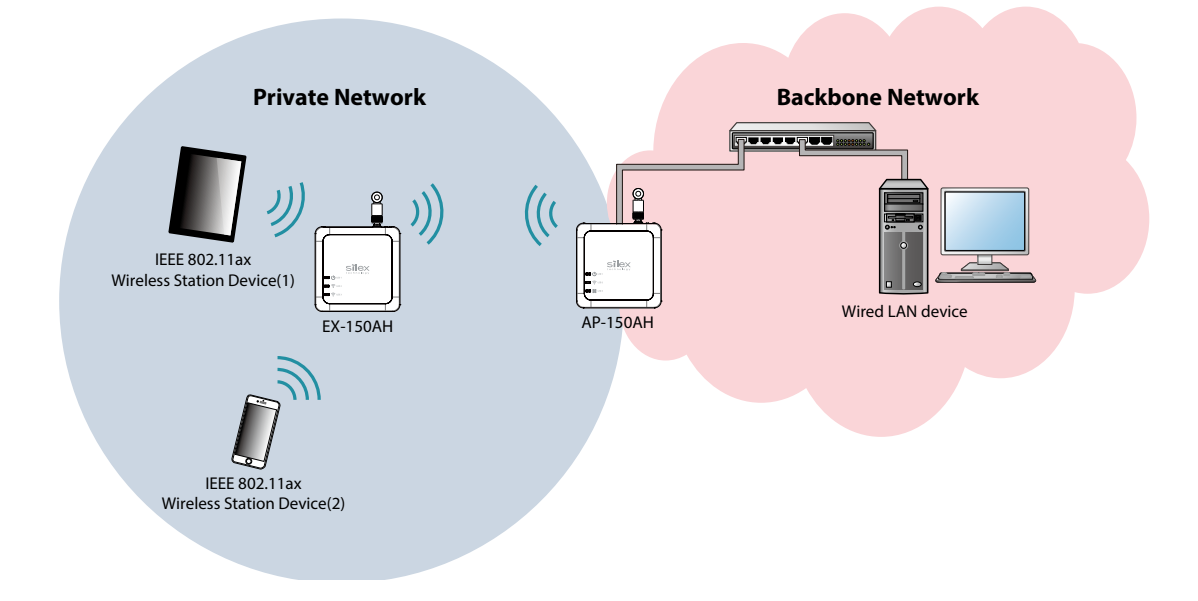

When the NAPT function is enabled, the following IP addresses will be used in the above image.

| Device                                      | IP address to use                                                                                      | Sample address |
|---------------------------------------------|----------------------------------------------------------------------------------------------------|----------------|
| AP-150AH (on wired LAN)                     | The IP address that has been set to the device configuration page of AP-150AH                          | 192.168.20.1   |
| AP-150AH (on wireless LAN)                  | The IP address that has been set to <b>NAPT IP</b><br>Address of <b>NAPT Configuration</b> on AP-150AH | 10.0.0.1       |
| EX-150AH                                    | The IP address that has been assigned by the DHCP server function of AP-150AH.                         | 10.0.0.10      |
| IEEE 802.11ax Wireless Station<br>Device(1) | The IP address that has been assigned by the DHCP server function of AP-150AH.                         | 10.0.0.11      |
| IEEE 802.11ax Wireless Station<br>Device(2) | The IP address that has been assigned by the DHCP server function of AP-150AH.                         | 10.0.0.12      |

When the NAPT function is disabled, routing and address translation of NAPT will not perform. To obtain an IP address from a DHCP server for the devices connected to EX-150AH, the DHCP server must be running on the backbone network to which AP-150AH is connected.

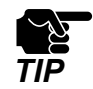

- When the NAPT function is enabled, AP-150AH operates as a DHCP server. To assign an IP address to EX-150AH, select **ENABLE** for **DHCP Client** on EX-150AH.
- When the NAPT function is enabled, an IP address of AP-150AH must be registered to each device as the default gateway. For example, set the followings in case of the above image.
  - EX-150AH, wireless station device: NAPT IP address of AP-150AH
  - Wired LAN device: IP address of AP-150AH
- For EX-150AH and wireless station devices, the default gateway settings do not need to be configured manually if the DHCP client is enabled on them.

## 4-3-1. Configuring AP-150AH

The following explains how to set the NAPT function of AP-150AH.

**1** Display the AP-150AH's Web page.

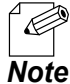

- For how to display the AP-150AH Web page, see **3-4. Displaying the AP-150AH's Web Page**.

2. Click System Configuration - 900MHz AP from the page menu.

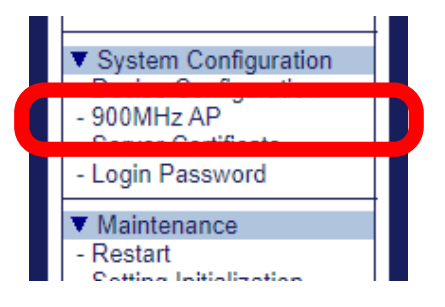

**3.** The **900MHz AP** page is displayed. Click the **NAPT Settings** tab.

| 0MHz AP NAPT Settings                                              | AC Address Filter |      |
|--------------------------------------------------------------------|-------------------|------|
| figure the 11ah Arnelated parameter the values and click "Submit". | ars.              | вр Н |
| <ul> <li>Wireless LAN</li> </ul>                                   |                   |      |
| Name                                                               | Value             |      |
| Channel(MHz)                                                       | 903.5 V           |      |
| Channel Bandwidth                                                  | 1MHz ¥            |      |
| SSID                                                               | silex-ab.150-conn |      |
| Network Authentication                                             | WPA3-Personal V   |      |
|                                                                    |                   |      |
| <ul> <li>Security Configuration</li> <li>Name</li> </ul>           | Value             |      |
| Hamo                                                               | 1000              |      |
| Pre-Shared Key                                                     |                   |      |
| Extension Configuration                                            |                   |      |
| Name                                                               | Value             |      |
| Beacon Interval(ms)                                                | 100               |      |
| DTIM Pariod                                                        | 100               |      |
| Transfer Date                                                      |                   |      |
| Tx Dowor(%)                                                        | AUTO V            |      |
| Weak DSSI threshold/dBm)                                           |                   |      |
| Weak RSSI threshold(dBm)                                           | -75               |      |

**4.** The **NAPT Settings** page is displayed. Select **ENABLE** for **NAPT**.

| # 900MHz AP                                                                |                              |        |
|----------------------------------------------------------------------------|------------------------------|--------|
| 900MHz AP NAPT Settings                                                    | MAC Address Filter           |        |
| Configure the NAPT related paramet<br>Enter the values and click "Submit". | lens.                        | B HELP |
| <ul> <li>NAPT Settings</li> </ul>                                          |                              |        |
|                                                                            |                              |        |
| NAPT                                                                       | ENABLE V                     |        |
| NART IR Address                                                            |                              |        |
| Subnet Mask                                                                | 255.255.240.0                |        |
| DHCP Start IP Address                                                      | 10.0.0.10                    |        |
| DHCP End IP Address                                                        | 10.0.7.217                   |        |
| DHCP Lease Time                                                            | 10 V Day 0 V Hour 0 V Minute |        |
| Port Forward Configuration                                                 |                              |        |
| Name                                                                       | Value                        |        |
| Port Forwarding                                                            | DISABLE -                    |        |
|                                                                            |                              | Submit |
|                                                                            |                              |        |

- By defaults, NAPT is set to ENABLE.
   For details on each configuration item, see A-2-2. NAPT Settings.
- **5.** Set the IP address of AP-150AH to use for a private network, and configure the DHCP server function. Take notes of the values set for **NAPT IP Address** and **Subnet Mask**.

| MHz AP NAPT Settings                                             | MAC Address Filter        |    |
|------------------------------------------------------------------|---------------------------|----|
| ure the NAPT related parameter<br>the values and click "Submit". | ers.                      | تې |
| NAPT Settings                                                    |                           |    |
| Name                                                             | Value                     |    |
|                                                                  |                           |    |
| NAPT IP Address                                                  | 10.0.0.1                  |    |
| Subnet Mask                                                      | 255,255,240.0             |    |
| DHCP Start IP Address                                            | 10.0.0.10                 |    |
| DHCP End IP Address                                              | 10.0.7.217                |    |
| DHCP Lease Time                                                  | 10 VDay 0 VHour 0 VMinute |    |
|                                                                  |                           |    |
| Name                                                             | Value                     |    |
| Dest Commentes                                                   | DISABLE M                 |    |
| Name                                                             | Value                     |    |

To forward data to the specified device after it is received on the specified port number, continue the settings for the port forwarding function.

When the port forwarding function is not used, click **Submit** at the bottom right of the page and go on to the step 9.

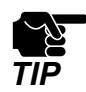

- When the port forwarding function is enabled, only packets for the registered information will be forwarded.

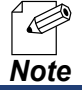

- The port forwarding function is applied only for transmission from outside to inside of NAPT.

6. Select ENABLE for Port Forwarding.

| 0MHz AP NAPT Settings                           | MAC Address Filter     |      |
|-------------------------------------------------|------------------------|------|
| figure the NAPT related parame                  | ters.                  | Bø F |
| in the values and click. Submit .               |                        |      |
| <ul> <li>NAPT Settings</li> <li>Name</li> </ul> | Value                  |      |
| NADT                                            |                        |      |
| NAPT                                            | ENABLE V               |      |
| NAPT IP Address                                 | 10.0.0.1               |      |
| Subnet Mask                                     | 255.255.240.0          |      |
| DHCP Start IP Address                           | 10.0.0.10              |      |
| DHCP End IP Address                             | 10.0.7.217             |      |
| DHCP Lease Time                                 | 10 Day 0 Hour 0 Minute |      |
| <ul> <li>Port Forward Configuration</li> </ul>  |                        |      |
| Mana                                            | Matur                  |      |
| Port Forwarding                                 |                        |      |
| Force orwarding                                 |                        |      |

Configure the detailed settings for the port forwarding function.
 Enter the following settings and click Add.

| Setting Item                    | Explanation                                                                                                    |
|---------------------------------|----------------------------------------------------------------------------------------------------|
| Destination (IP Address : Port) | Set the IP address and port number as forwarding destination.                                                                                                    |
| Receive Port                    | Set the number of port to receive data. When data is received on the specified port number, it will be forwarded to the device of <b>Destination (IP Address: Port)</b> .                  |
| Protocol                        | Set the protocol for receiving the transferred data.<br>The received data will be forwarded to the device of <b>Destination (IP</b><br><b>Address: Port)</b> using the specified protocol. |

| 00MHz AP NAPT Settings           | MAC Address Filter        |              |          |
|----------------------------------|---------------------------|--------------|----------|
|                                  |                           |              |          |
| r the values and click "Submit". | ars.                      |              | BP HELP  |
| NAPT Settings                    |                           |              |          |
| Name                             | Value                     |              |          |
| NAPT                             |                           |              |          |
| NAPT IP Address                  | 10.0.0.1                  | 7            |          |
| Subnet Mask                      | 255 255 240 0             | Í.           |          |
| DHCP Start IP Address            | 10.0.0.10                 | Í            |          |
| DHCP End IP Address              | 10.0.7.217                | า้           |          |
| DHCP Lease Time                  | 10 VDay 0 VHour 0 VMinute | _            |          |
| Port Forward Configuration       |                           |              |          |
| Name                             | Value                     |              |          |
| Port Forwarding                  | ENABLE V                  |              |          |
| Add Configuration                |                           |              |          |
| P / lad Conliguration            |                           |              |          |
| Destination (IP Address : Port   | ) 10.0.0.15               | : 10001      |          |
| Receive Port                     | 20000                     | ]. [10001    |          |
| Protocol                         | TCP V Add                 | _            |          |
|                                  |                           |              |          |
| Registered Information           |                           |              |          |
| Destination Addres               | s Destination Port        | Receive Port | Protocol |

- Up to 40 destinations can be registered.

Note

8. Confirm that the entered information is added to **Registered Information**, and click **Submit**.

| MHz AD NART Sottinge           | MAC Addross Filter       |              |         |         |
|--------------------------------|--------------------------|--------------|---------|---------|
| MHZ AF NAFT Settings           | MAC Address Filler       |              |         |         |
| the values and click "Submit". |                          |              |         | EP HELP |
| NAPT Settings                  |                          |              |         |         |
| Name                           | Value                    |              |         |         |
| NAPT                           |                          |              |         |         |
| NAPT IP Address                | 10.0.0.1                 | 7            |         |         |
| Subnet Mask                    | 255.255.240.0            | 5            |         |         |
| DHCP Start IP Address          | 10.0.0.10                | Ξ́           |         |         |
| DHCP End IP Address            | 10.0.7.217               | Ξí l         |         |         |
| DHCP Lease Time                | 0 VDay 0 VHour 0 VMinute |              |         |         |
| Port Forward Configuration     |                          |              |         |         |
| Name                           | Value                    |              |         |         |
| Port Forwarding                | ENABLE 🗸                 |              |         |         |
| Add Configuration              |                          |              |         |         |
| Name                           | Value                    |              |         |         |
| Destination (IP Address : Por  | t) 10.0.0.15             | : 10001      |         |         |
| Receive Port                   | 20000                    |              |         |         |
| Protocol                       | TCP 🗸 Add                |              |         |         |
| Development in Germaniteer     |                          |              |         |         |
| Destination Address            | Destination Port         | Receive Port | Protoco |         |
| 10.0.0.15                      | 10001                    | 20000        | TCP     |         |

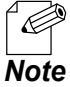

- Click **Delete** under **Registered Information** to delete the registered information.

| Destination Address | Destination Port | Receive Port | Protocol |
|---------------------|------------------|--------------|----------|
| 10.0.0.15           | 10001            | 20000        | TCP De   |

**9** The completion page is displayed.

Click **Restart**. The new settings will take effect after AP-150AH is restarted.

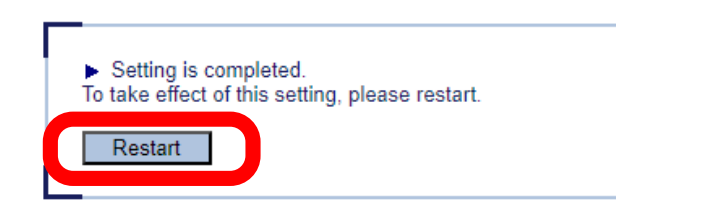

If you do not want to apply the configuration change, delete the registered information and click
 Submit at the bottom right of the Web page. Remember that the changes will take effect after the restart.

**10.** The restart progress page is displayed.

When the login page is displayed, the configuration is completed.

### 4-3-2. Configuring EX-150AH

The following explains how to configure EX-150AH.

**1** Display the EX-150AH's Web page.

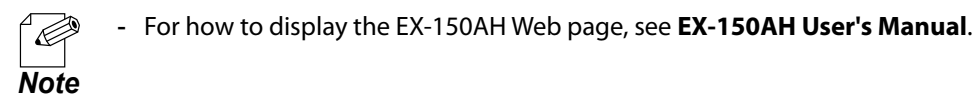

2. Click System Configuration - Device Configuration from the page menu.

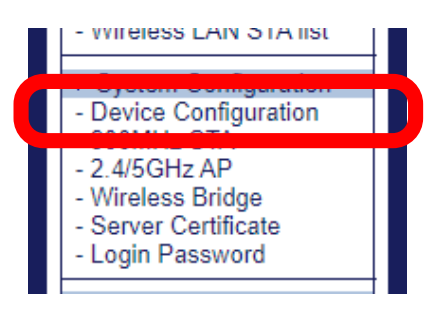

**3**. The **Device Configuration** page is displayed.

To assign an IP address using the DHCP server function of AP-150AH, select ENABLE for DHCP Client.

| Device Configuration                                               |               |         |
|--------------------------------------------------------------------|---------------|---------|
| ice Configuration                                                  |               |         |
| figure the Device related parameter the values and click "Submit". | 15.           | BP HELP |
| <ul> <li>General Configuration</li> </ul>                          |               |         |
| Name                                                               | Value         |         |
| Host Name                                                          | AP150-0013BA  |         |
| <ul> <li>Wired LAN Configuration</li> </ul>                        |               |         |
| Name                                                               | Value         |         |
| Link Speed                                                         | AUTO 🗸        |         |
| ► TCP/IP                                                           |               |         |
| Namo                                                               | Value         |         |
| DHCP Client                                                        | ENABLE V      |         |
| Subnet Mask                                                        | 255 255 255 0 |         |
| Default Gateway                                                    | 0.0.0         |         |
| DNS Server (Primary)                                               | 0.0.0.0       |         |
|                                                                    | 0.0.0.0       |         |

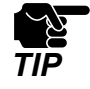

• Set "0.0.0.0" for **IP Address**. If an IP address assignment fails for some reason, the request for assignment will continue to be sent to the DHCP server until it is successfully configured.

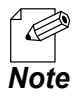

- When you do not want to use the IP address assigned by AP-150AH, configure the following settings.

| Setting Item           | Setting Value                                                                                                    |
|------------------------|----------------------------------------------------------------------------------------------------|
| DHCP Client            | DISABLE                                                                                                    |
| IP Address             | The value that can communicate with <b>NAPT IP</b><br><b>Address</b> that you have checked at the step 5 of <b>4-3-1.</b><br><b>Configuring AP-150AH</b> |
| Subnet Mask            | The value set to <b>Subnet Mask</b> that you have checked at the step <b>5</b> of <b>4-3-1. Configuring AP-150AH</b>                                     |
| Default Gateway        | The value set to <b>NAPT IP Address</b> that you have checked at the step <b>5</b> of <b>4-3-1. Configuring AP-150AH</b>                                 |
| DNS Server (Primary)   | Set an appropriate value for your environment.                                                                                                    |
| DNS Server (Secondary) | Set an appropriate value for your environment.                                                                                                    |

**4** Check the settings and click **Submit**.

| Device Configuration                                                    |                          |                |
|-------------------------------------------------------------------------|--------------------------|----------------|
| ice Configuration                                                       |                          |                |
| nfigure the Device related paramet<br>er the values and click "Submit". | ðīs.                     | B <b>p</b> HEL |
| <ul> <li>General Configuration</li> </ul>                               |                          |                |
| Name                                                                    | Value                    |                |
| Host Name                                                               | AP150-0013BA             |                |
| <ul> <li>Wired LAN Configuration</li> </ul>                             |                          |                |
| Name                                                                    | Value                    |                |
| Link Speed                                                              | AUTO                     |                |
| TCP/IP                                                                  |                          |                |
| Name                                                                    | Value                    |                |
| DHCP Client                                                             |                          |                |
| IP Address                                                              | 192 168 20 1             |                |
| 1 / (001000                                                             | 102.100.2011             |                |
| Subnet Mask                                                             | 255 255 255 0            |                |
| Subnet Mask<br>Default Gateway                                          | 255.255.255.0            |                |
| Subnet Mask<br>Default Gateway<br>DNS Server (Primary)                  | 255.255.255.0<br>0.0.0.0 |                |

**5.** The completion page is displayed.

Click **Restart**. The new settings will take effect after EX-150AH is restarted.

| ► Se   | etting is completed.                       |
|--------|--------------------------------------------|
| To tak | ke effect of this setting, please restart. |
| Re     | estart                                     |

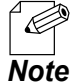

- If you do not want to apply the configuration change, reset it to the previous settings and click **Submit** at the bottom right of the Web page. Remember that the changes will take effect after the restart.

**6.** The restart progress page is displayed.

When the login page is displayed, the configuration is completed.

## 4-3-3. Configuring Other Devices

To use the NAPT function, an IP address of AP-150AH needs to be set as the default gateway for EX-150AH and other devices that communicate via AP-150AH.

| Device                                                                                                    | Default gateway setting                                                                                                    |
|----------------------------------------------------------------------------------------------------|----------------------------------------------------------------------------------------------------|
| Wireless station devices that wirelessly connect to EX-150AH                                                      | The value set to NAPT IP Address that you have checked at the step 5 of 4-3-<br>1. Configuring AP-150AH                                                     |
| Devices that directly connect to<br>AP-150AH or devices connect<br>to AP-150AH via Ethernet HUB<br>on a wired LAN | The value set to <b>IP Address</b> of <b>Device Configuration</b> on AP-150AH.<br>* For how to check the value, see <b>4-1. Changing Network Settings</b> . |

For how to change the settings, see the user's manual of each device.

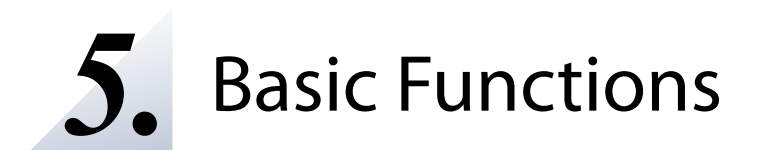

# 5-1. Checking Status for Connected Wireless Station Devices

The operating status of the connected IEEE 802.11ah wireless station device can be checked on the Web page. The status includes MAC address of devices and the radio strength.

This chapter describes how to check the operating status of the IEEE 802.11ah wireless station device.

**1** Display the AP-150AH's Web page.

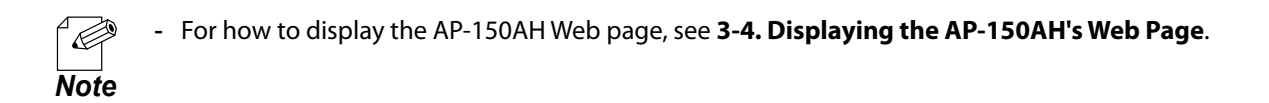

2. Click Status - Wireless LAN STA list from the page menu.

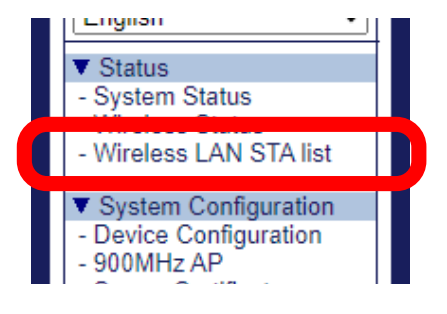

**3** The Wireless LAN STA list page is displayed.

It shows the status of the IEEE 802.11ah wireless station devices connected to AP-150AH.

| Wirele    | ess LAN STA list           |          |            | O                 |
|-----------|----------------------------|----------|------------|-------------------|
| eless LAI | N STA list                 |          |            |                   |
|           |                            |          |            | 🌶 Refresh 🛛 📭 HEL |
| ► Wire    | Apre I AN STA list/900MHz) |          |            |                   |
| ► Wire    | eless LAN STA list(900MHz) | Rx Power | IP Address | Host Name         |

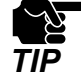

**IP Address** and **Host Name** are displayed only for devices that have been assigned an IP address using the DHCP server function of AP-150AH. For the host name, up to 19 characters are displayed.

# 5-2. Using DHCP Client Function

If the DHCP client function is enabled, the necessary communication information can be obtained from the DHCP server. For how to enable it, see **4-1. Changing Network Settings**.

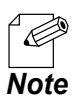

- By defaults, DHCP Client is set to ENABLE.
- When **NAPT** is set to **ENABLE** and the information is obtained from the DHCP server, such information
- will be used for the wired LAN side of AP-150AH, not for the wireless LAN side.

# 5-3. MAC Address Filter Setting

By configuring the MAC Address Filter, it is possible to block access from particular IEEE 802.11ah wireless station devices to AP-150AH.

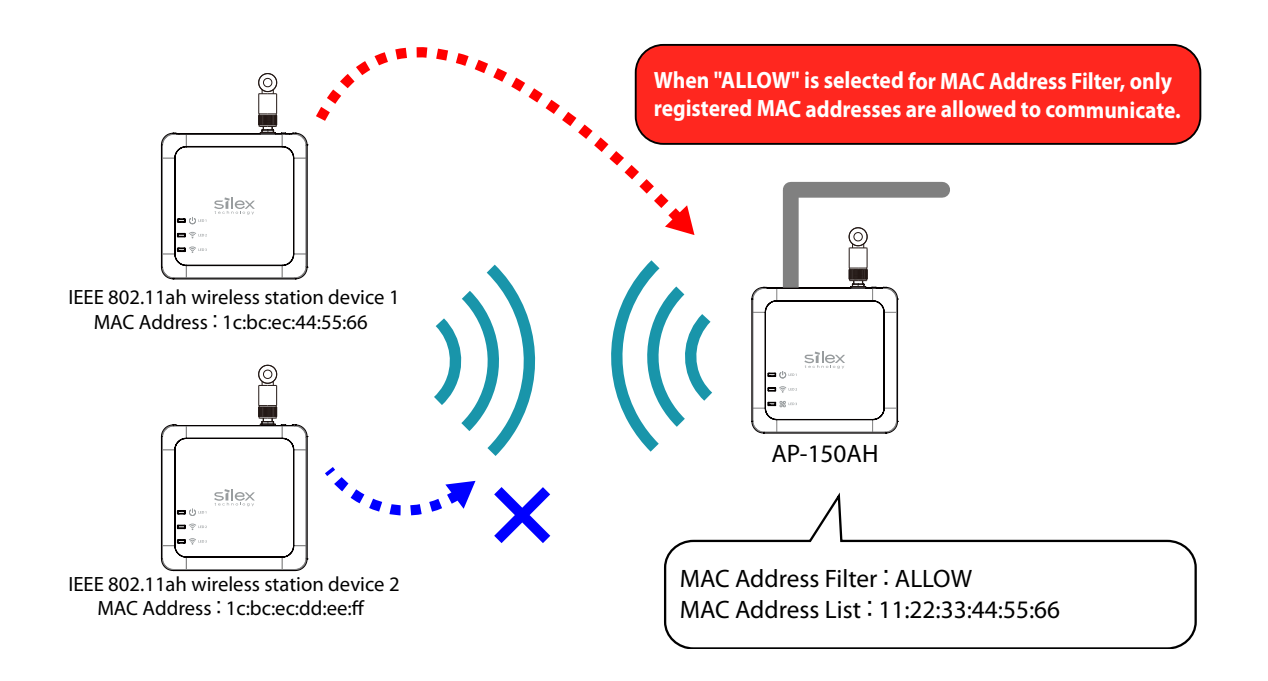

## 5-3-1. Filter Type

By registering the MAC Address to a list, access of IEEE 802.11ah wireless station devices is allowed or denied based on the filter type below.

| Filter Type | Operation                                                                               |
|-------------|-----------------------------------------------------------------------------------------|
|             | Does not use MAC Address filter. All IEEE 802.11ah wireless station devices are allowed |
| DIJADLE     | to access.                                                                              |
|             | Allows access only from IEEE 802.11ah wireless station devices with the registered MAC  |
| ALLOW       | Address.                                                                                |
| DENIX       | Denies access from IEEE 802.11ah wireless station devices with the registered MAC       |
| DENY        | Address.                                                                                |

## 5-3-2. MAC Address Filter

Register the MAC Address of devices to allow/deny access to AP-150AH.

Up to 30 MAC Addresses can be registered.

To register, create a list of MAC Addresses as a text file and import it to AP-150AH from the Web page.

To change the contents of the MAC Address list, update the MAC Address list file accordingly and import it again.

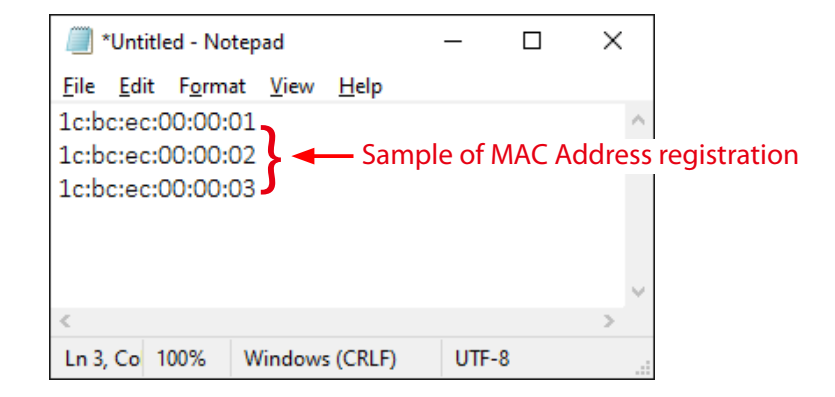

- Create the MAC Address list as a text file using an editor, etc. and save it with any file name.
- In MAC Address list, one MAC Address needs to be described per line.
- **Note** For the line feed code, use CR+LF or LF.

### 5-3-3. MAC Address Filter Settings

Following explains how to configure the MAC Address filter.

Display the AP-150AH's Web page.

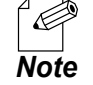

- For how to display the AP-150AH Web page, see **3-4. Displaying the AP-150AH's Web Page**.

2. Click System Configuration - 900MHz AP from the page menu.

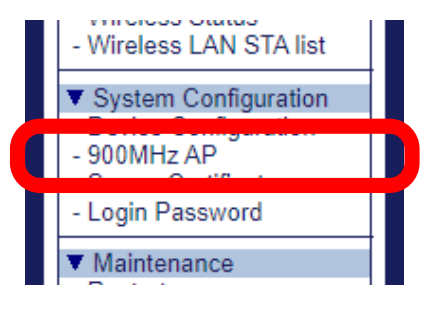

### **3** The **900MHz AP** page is displayed.

Click **MAC Address Filter** tab to display the MAC address filter page.

| 11 900MHz AP                                                                  |                                                           |         |
|-------------------------------------------------------------------------------|-----------------------------------------------------------|---------|
| 900MHz AP NAPT Settings                                                       | MAC Address Filter                                        |         |
| Configure the 11ah AP related paramet<br>Enter the values and click "Submit". | ars.                                                      | EP HELP |
| Name                                                                          | Value                                                     |         |
| Channel(MHz)<br>Channel Bandwidth<br>SSID<br>Network Authentication           | 903.5 V<br>1MHz V<br>silex-ah-150-conn<br>WPA3-Personal V |         |
| <ul> <li>Security Configuration</li> </ul>                                    |                                                           |         |
| Name                                                                          | Value                                                     |         |

### 4. Select MAC Address Filter.

Click Choose File and specify a file containing a list of the MAC Addresses.

| 000MHz AP NAPT Settings                                               | MAC Address Filter |                        |
|-----------------------------------------------------------------------|--------------------|------------------------|
| nfigure the MAC Address filter relater the values and click "Submit". | Lited parameters.  | ा <mark>र</mark> ्थ HE |
| <ul> <li>MAC Address Filter</li> </ul>                                |                    |                        |
| Name                                                                  | Value              |                        |
| MAC Address Filter                                                    | ALLOW -            |                        |
| <ul> <li>MAC Address list</li> </ul>                                  |                    |                        |
| Name                                                                  | Value              |                        |
| MAC Address list                                                      | 4                  |                        |
Check the configuration file you have selected is displayed at the New Configuration File field. Click Submit.

| 00MHz AP NAPT Settings                                                 | MAC Address Filter                                          |        |
|------------------------------------------------------------------------|-------------------------------------------------------------|--------|
| nfigure the MAC Address filter re<br>er the values and click "Submit". | ated parameters.                                            | Ba HE  |
| <ul> <li>MAC Address Filter</li> </ul>                                 |                                                             |        |
| Name                                                                   | Value                                                       |        |
| MAC Address Filter                                                     | ALLOW V                                                     |        |
| <ul> <li>MAC Address list<br/>Name</li> </ul>                          | Value                                                       |        |
| MAC Address list                                                       | New Configuration File : Choose 5 ap150ah, MacAddFilter.txt |        |
|                                                                        |                                                             | Submit |

6. The completion page is displayed. Click **Restart**.

| <ul> <li>Setting is completed.</li> <li>To take effect of this setting, please restart.</li> </ul> |
|----------------------------------------------------------------------------------------------------|
| Restart                                                                                            |

7. The restart progress page is displayed.When the login page is displayed, the configuration is completed.

# 5-4. Login Password Setting

The following explains how to change the AP-150AH's login password.

Display the AP-150AH's Web page.

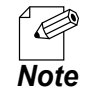

- For how to display the AP-150AH Web page, see **3-4. Displaying the AP-150AH's Web Page**.

2. Click System Configuration - Login Password from the page menu.

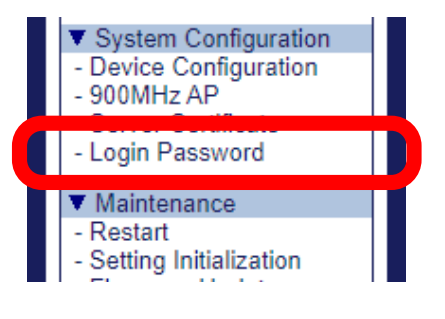

## **3** The **Password Configuration** page is displayed.

Enter the password to both **New Password** and **Confirm New Password** and click **Submit**.

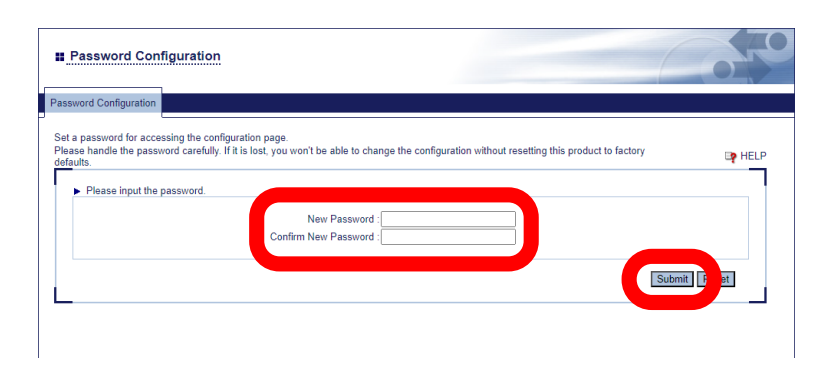

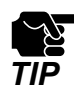

- If other settings are clicked from the left menu before clicking **Submit**, the entered values will be cleared. Be sure to click **Submit** to save the current values when you move to the other page.
- Make a note of the password so that you can refer when you have forgotten it. Without the password, no settings can be changed unless AP-150AH is reset to the factory default settings.

**4**. The completion page is displayed.

Click **Restart**. The new settings will take effect after AP-150AH is restarted.

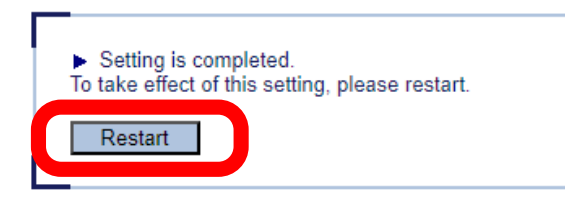

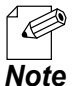

- If you do not want to apply the configuration change, reset it to the previous settings and click **Submit** at the bottom right of the Web page. Remember that the changes will take effect after the restart.

5. The restart progress page is displayed.When the login page is displayed, the configuration is completed.

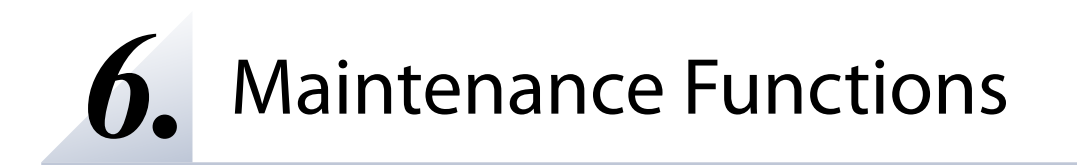

# 6-1. Restarting

This chapter explains how to restart AP-150AH.

## 6-1-1. Manual Restart at the Unit Side

Restart by Unplugging the Power Supply Cable

Remove the power supply cable of AP-150AH and re-insert it again.

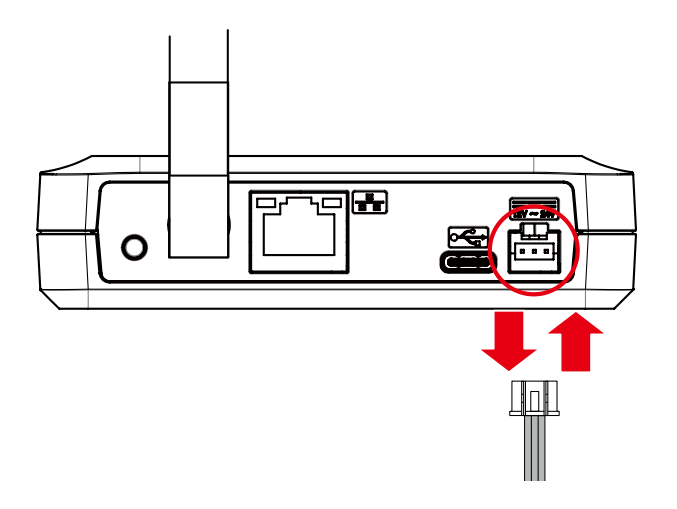

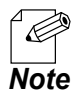

- When the power is supplied from the USB Type-C power connector, unplug the USB Type-C cable and plug it again.
- **2.** When the LED1 turns green, the restart is completed.

## Restart by Using the Push Switch

**1**. Make sure that AP-150AH is turned on, press and hold the push switch (1) and release it in 4 sec (2).

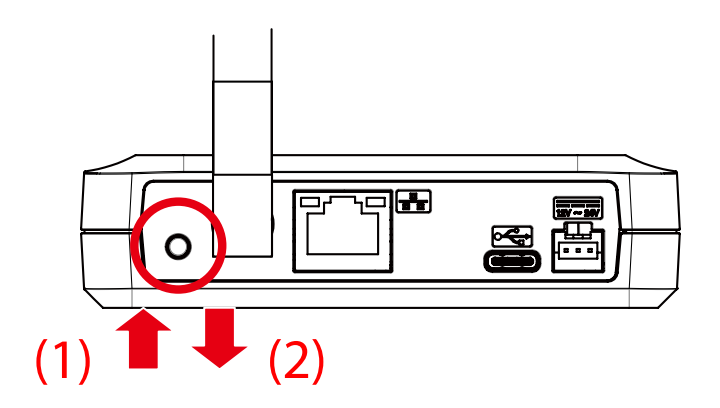

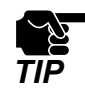

- If the push switch is held down for 5 sec or longer, AP-150AH will be initialized.

**2.** AP-150AH will restart.

## 6-1-2. Remote Restart from the Web Page

Display the AP-150AH's Web page.

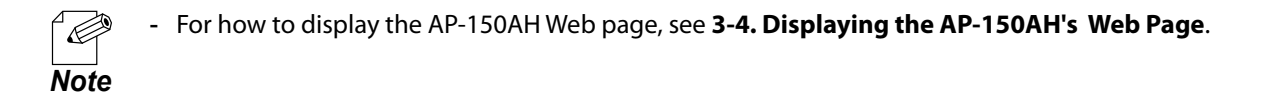

2. Click Maintenance - Restart from the page menu.

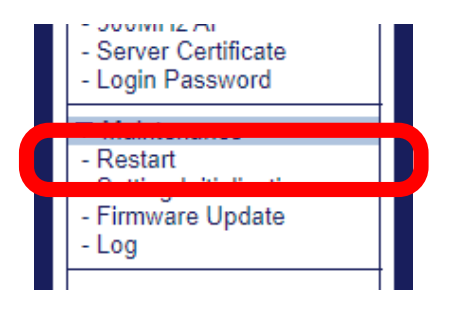

3. When the **Restart** page is displayed, click **Yes**.

| ∎ Restart    |                            |             |
|--------------|----------------------------|-------------|
| Restart      |                            |             |
| Are you sure | e to restart this product? | ,<br>]<br>] |

**4** The restart progress page is displayed.

When the login page is displayed, the configuration import is completed.

# 6-2. Updating Firmware

This chapter explains how to update the AP-150AH firmware.

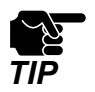

• The firmware update takes a time if it is done over IEEE 802.11ah wireless network.

## 6-2-1. Downloading the Firmware

The latest firmware file can be downloaded from our website. See the instructions below to download the firmware file.

**1** Access our website below.

|     | URL                              |
|-----|----------------------------------|
| USA | https://www.silextechnology.com/ |

- **2.** When the website is displayed, click **Support Center** in the bottom of the page.
- **3.** Click Networking Product Resources.
- **4.** Select the product model and download the firmware file.

## 6-2-2. Updating the Firmware

**1** Display the AP-150AH's Web page.

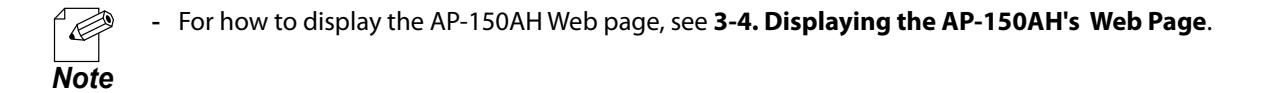

2. Click Maintenance - Firmware Update from the page menu.

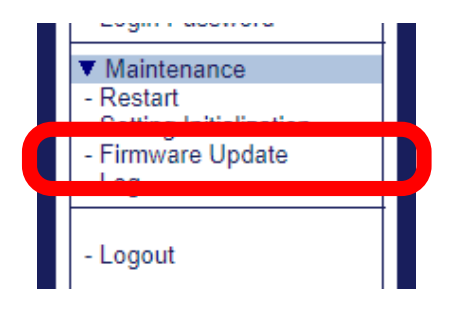

## **3.** The **Firmware Update** page appears.

Click the button to the right of **New firmware**, and select the latest firmware (APEX-150AH.bin) that has been downloaded to the PC.

| Firmware Update Specify a firmware update file to upgrade the firmware.  Select the firmware update file saved on your PC. When finished, click (Update)  * I may take a while to upgrade the firmware. Please do not turn off this product while the firmware. New fire are : Choose File No file osen Update | II Firmware Update                                                                                                    | 0       |
|----------------------------------------------------------------------------------------------------|----------------------------------------------------------------------------------------------------|---------|
| When this hed, cick (Update): * It may take a while to upgrade the firmware. Please do not turn off this product while the formware update is in progress. New firm are : Choose File No file nosen Update                                                                                                    | Firmware Update Specify a firmware update file to upgrade the firmware.                                                                                                    | IP HELP |
| Update                                                                                                    | When finished, click [Update]. * It may take a while to upgrade the firmware. Please do not turn off this product while the firmware undet is in progress. New firm are : Choose File No fil whosen |         |
|                                                                                                    |                                                                                                    | Update  |

## 4. Click Update.

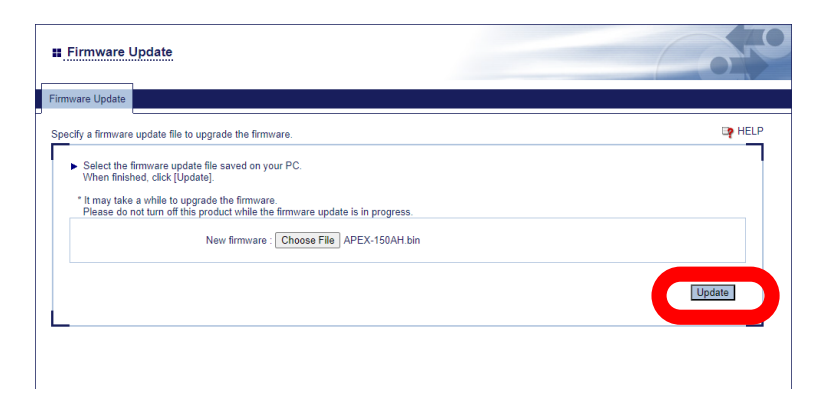

- **5.** A confirmation dialog is displayed. Click **OK**
- 6. The firmware update will begin.
- **7.** When the login page is displayed, the firmware update is completed. Check the version information at the bottom left of the login page.

# 6-3. Factory Default Configuration

This chapter explains how to reset AP-150AH to the factory default settings.

## 6-3-1. Initialization Using the Push Switch on AP-150AH

**1**. Press and hold the push switch of AP-150AH and release it in 5 sec or longer to start the factory default configuration.

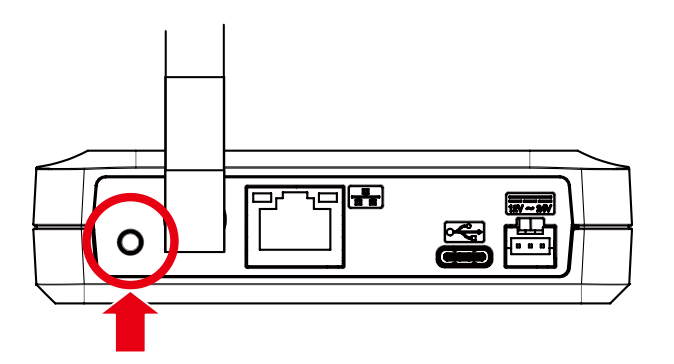

**2.** When the LED1/LED2/LED3 start blinking green together (1), release the push switch (2).

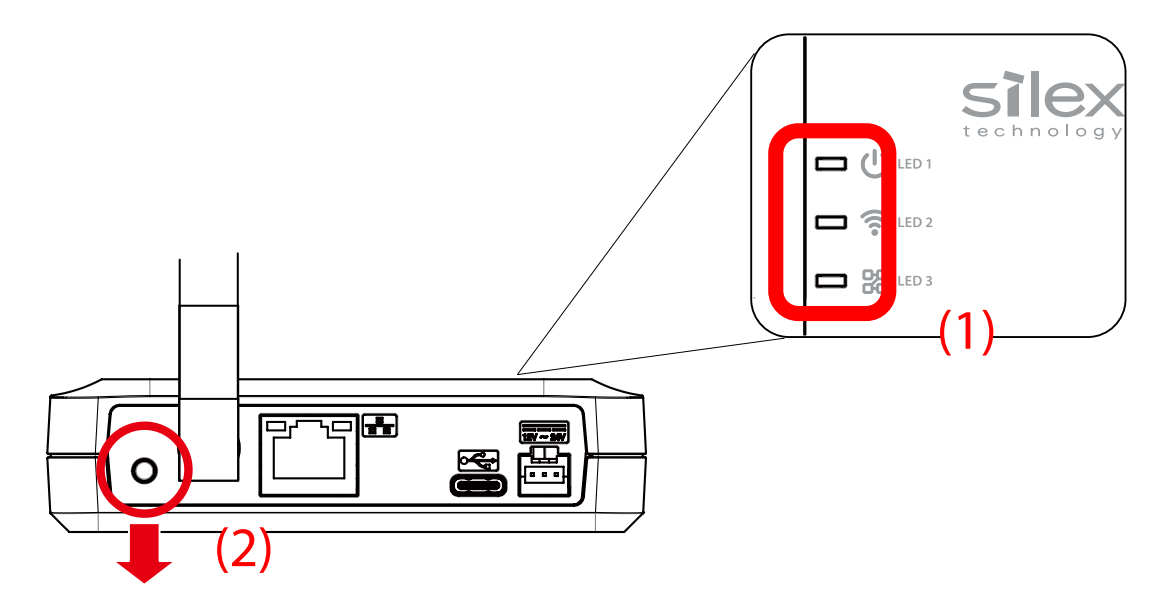

**3.** The factory default configuration begins. When the LED1 turns green, the factory default configuration is completed.

## 6-3-2. Initialization from the Web Page

**1** Display the AP-150AH's Web page.

For how to display the AP-150AH Web page, see **3-4. Displaying the AP-150AH's Web Page**. *Note* 

2. Click Maintenance - Setting Initialization from the page menu.

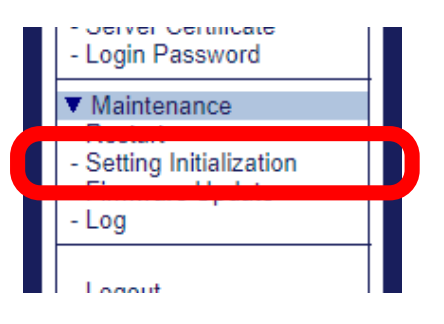

**3.** The **Setting Initialization** page is displayed. Click **Yes**.

| Setting Initialization                                            | 640      |
|-------------------------------------------------------------------|----------|
| Setting Initialization                                            |          |
| Are you sure to reset this product to the initial setting? Yes No | Lip HELP |

- **4.** A confirmation dialog is displayed. Click **OK**.
- 5. The restart progress page is displayed.When the login password configuration page is displayed, the factory default configuration is complete.

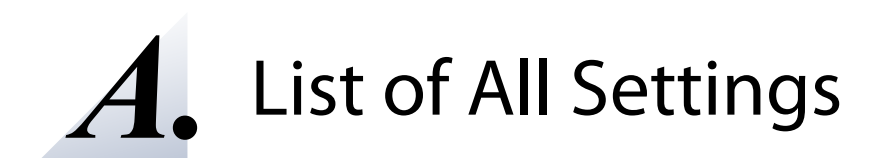

# A-1. Device Configuration

## **General Configuration**

| Item          | Host Name                                                                                |
|---------------|------------------------------------------------------------------------------------------|
| Details       | Set the host name.                                                                       |
|               | Be sure to use a unique name that is not used by other devices.                          |
| Range         | 1 to 32 characters                                                                       |
| Default Value | AP150-xxxxxx (xxxxxx is the last 6 digits of the MAC address, and letters are uppercase) |
| Note          | The following symbols and spaces cannot be used.                                         |
|               | `~!@#\$^&*()=+[]{}¥ ;:",<>/?                                                             |

#### **Wired LAN Configuration**

| ltem          | Link Speed                      |
|---------------|---------------------------------|
| Details       | Set a link speed for wired LAN. |
| Range         | AUTO                            |
|               | 10 BASE-T-Half                  |
|               | 10 BASE-T-Full                  |
|               | 100 BASE-TX-Half                |
|               | 100 BASE-TX-Full                |
| Default Value | AUTO                            |

#### TCP/IP

| ltem          | DHCP Client                                                                                                    |
|---------------|----------------------------------------------------------------------------------------------------|
| Details       | <ul> <li>When this setting is enabled, an IP address is automatically obtained from a DHCP server.</li> <li>To assign an IP address using DHCP, the DHCP server must be running in your subnetwork.</li> <li>* If the DHCP server is not running, values of the following setting items will be applied.</li> <li>IP Address</li> <li>SubNet Mask</li> <li>Default Gateway</li> <li>DNS Server (Primary)</li> </ul> |
|               | - DNS Server (Secondary)                                                                                                    |
| Range         | ENABLE/DISABLE                                                                                                    |
| Default Value | ENABLE                                                                                                    |

## AP-150AH User's Manual A. List of All Settings

| Item          | IP Address                                                                                             |
|---------------|----------------------------------------------------------------------------------------------------|
| Details       | Set the IP address.                                                                                    |
|               | If the <b>DHCP Client</b> is enabled on your network, the IP address obtained from it will be applied. |
| Range         | 0.0.0.0 to 255.255.255                                                                                 |
|               | * IP addresses of "x.x.x.255", "0.x.x.x" (except for 0.0.0.0), and "127.x.x.x" cannot be used.         |
|               | * It is impossible to use IP addresses with the same network address as <b>NAPT IP Address</b> .       |
| Default Value | 192.168.20.1                                                                                           |

| Item          | Subnet Mask                                                                                    |
|---------------|------------------------------------------------------------------------------------------------|
| Details       | Set the subnet mask.                                                                           |
|               | If the DHCP Client is enabled on your network, the Subnet Mask obtained from it will be        |
|               | applied.                                                                                       |
|               | When set to "0.0.0.0", a subnet mask appropriate for the IP address is automatically assigned. |
| Range         | 0.0.0.0 to 255.255.255                                                                         |
| Default Value | 255.255.0                                                                                      |

| ltem          | Default Gateway                                                                             |
|---------------|---------------------------------------------------------------------------------------------|
| Details       | Set the gateway address.                                                                    |
|               | If the DHCP Client is enabled on your network, the Default Gateway obtained from it will be |
|               | applied.                                                                                    |
|               | When set to "0.0.0.0", this setting is disabled.                                            |
| Range         | 0.0.0.0 to 255.255.255                                                                      |
| Default Value | 0.0.0                                                                                       |

| ltem          | DNS Server (Primary)                                                                  |
|---------------|---------------------------------------------------------------------------------------|
| Details       | Set a primary DNS address.                                                            |
|               | When <b>DHCP Client</b> is enabled, the DNS address obtained by DHCP will be applied. |
| Range         | 0.0.0.0 to 255.255.255                                                                |
| Default Value | 0.0.0                                                                                 |

| Item          | DNS Server (Secondary)                                                                |
|---------------|---------------------------------------------------------------------------------------|
| Details       | Set a secondary DNS address.                                                          |
|               | When <b>DHCP Client</b> is enabled, the DNS address obtained by DHCP will be applied. |
| Range         | 0.0.0.0 to 255.255.255                                                                |
| Default Value | 0.0.00                                                                                |

# A-2. 900MHz AP

## A-2-1. 900MHz AP

#### Wireless LAN

| ltem          | Channel(MHz)                                                                                                 |
|---------------|----------------------------------------------------------------------------------------------------|
| Details       | Set the channel to use for the IEEE 802.11ah wireless LAN.                                                   |
|               | The configurable setting will differ depending on the <b>Channel Bandwidth</b> .                             |
|               | When <b>Channel Bandwidth</b> is <b>1MHz</b> : 903.5 / 904.5 / 905.5 / 906.5 / 907.5 / 908.5 / 909.5 / 910.5 |
|               | / 911.5 / 912.5 / 913.5 / 914.5 / 915.5 / 916.5 / 917.5 / 918.5                                              |
| Panga         | / 919.5 / 920.5 / 921.5 / 922.5 / 923.5 / 924.5 / 925.5 / 926.5                                              |
| nalige        | When <b>Channel Bandwidth</b> is <b>2MHz</b> : 905.0 / 907.0 / 909.0 / 911.0 / 913.0 / 915.0 / 917.0 / 919.0 |
|               | / 921.0 / 923.0 / 925.0                                                                                      |
|               | When <b>Channel Bandwidth</b> is <b>4MHz</b> : 910.0 / 914.0 / 918.0 / 922.0                                 |
|               | When <b>Channel Bandwidth</b> is <b>8MHz</b> : 908.0 / 916.0                                                 |
| Default Value | 903.5                                                                                                    |

| ltem          | Channel Bandwidth            |
|---------------|------------------------------|
| Details       | Set the frequency bandwidth. |
| Range         | 1MHz / 2MHz / 4MHz / 8MHz    |
| Default Value | 1MHz                         |

| ltem          | SSID                                             |
|---------------|--------------------------------------------------|
| Details       | Set the SSID for the IEEE 802.11ah wireless LAN. |
| Range         | 1 to 32 characters                               |
| Default Value | silex-ah-150-conn                                |

| Item          | Network Authentication                                                                           |
|---------------|--------------------------------------------------------------------------------------------------|
| Details       | Set the authentication method to use to connect with IEEE 802.11ah wireless station device.      |
| Range         | Open / Enhanced Open / WPA3-Personal                                                             |
| Default Value | WPA3-Personal                                                                                    |
| Note          | Open                                                                                             |
|               | Allows all access without authentication.                                                        |
|               | Enhanced Open<br>Allows all access without authentication but performing AFS-CCMP-128 encryption |
|               | WPA3-Personal                                                                                    |
|               | Performs network authentication using AES-CCMP-128 encryption and SAE.                           |

## AP-150AH User's Manual A. List of All Settings

## **Security Configuration**

| ltem          | Pre-Shared Key                                                               |
|---------------|------------------------------------------------------------------------------|
| Details       | Set the Pre-Shared Key when the Network Authentication is WPA3-Personal.     |
| Range         | 8 to 63 characters                                                           |
| Default Value | LetMeConnect_SX150AH                                                         |
| Note          | This setting must be the same as that of your device you wish to connect to. |

## **Extension Configuration**

| Item          | Beacon Interval(ms)                              |
|---------------|--------------------------------------------------|
| Details       | Set the beacon transmission interval (millisec). |
| Range         | 100 to 1000                                      |
| Default Value | 100                                              |

| Item          | DTIM Period                                                                                  |
|---------------|----------------------------------------------------------------------------------------------|
| Details       | Set the DTIM interval for IEEE 802.11ah wireless LAN.                                        |
| Range         | 1 to 50                                                                                      |
| Default Value | 10                                                                                           |
| Note          | When the IEEE 802.11ah device is set to power saving mode, increasing the DTIM interval will |
|               | reduce power consumption, but will increase the delay in multicast distribution.             |
|               | Shortening the DTIM interval will increase the bandwidth usage of Beacon frames, which may   |
|               | reduce the throughput.                                                                       |

| Item          | Transfer Rate                                                         |
|---------------|-----------------------------------------------------------------------|
| Details       | Set the transmission rate.                                            |
|               | When <b>AUTO</b> is selected, the transfer rate is set automatically. |
| Range         | AUTO / MCS0 / MCS1 / MCS2 / MCS3 / MCS4 / MCS5 / MCS6 / MCS7          |
| Default Value | AUTO                                                                  |

| ltem          | Tx Power(%)                                                                      |
|---------------|----------------------------------------------------------------------------------|
| Details       | Set the transmission strength for IEEE 802.11ah wireless LAN.                    |
|               | Lower transmission strength narrows the radio wave range of AP-150AH and reduces |
|               | interference with other wireless networks.                                       |
| Range         | 10 to 100 ( Unit: 10)                                                            |
| Default Value | 100                                                                              |

| ltem          | Weak RSSI threshold(dBm)                                                                              |
|---------------|----------------------------------------------------------------------------------------------------|
| Details       | Set the threshold to notify a drop in the RSSI for the wireless station device connected in an        |
|               | IEEE 802.11ah network.                                                                                |
|               | If the RSSI of the wireless station device falls below the specified value, it will be notified by an |
|               | LED.                                                                                                  |
| Range         | -35 to -95                                                                                            |
| Default Value | -75                                                                                                   |

## A-2-2. NAPT Settings

## NAPT Settings

| ltem          | NAPT                              |
|---------------|-----------------------------------|
| Details       | Enable/Disable the NAPT function. |
| Range         | ENABLE/DISABLE                    |
| Default Value | ENABLE                            |

| Item          | NAPT IP Address                                                                                |
|---------------|------------------------------------------------------------------------------------------------|
| Details       | This setting is displayed when <b>NAPT</b> is <b>ENABLE</b> .                                  |
|               | Set the IP address to use for the wireless LAN side when the NAPT function is enabled.         |
|               | * IP addresses of "x.x.x.255", "0.x.x.x" (except for 0.0.0.0), and "127.x.x.x" cannot be used. |
|               | * It is impossible to use IP addresses with the same network address as <b>IP Address</b> .    |
| Range         | 0.0.0.0 to 255.255.254                                                                         |
| Default Value | 10.0.0.1                                                                                       |

| ltem          | Subnet Mask                                                                             |
|---------------|-----------------------------------------------------------------------------------------|
| Details       | This setting is displayed when <b>NAPT</b> is <b>ENABLE</b> .                           |
|               | Set the subnet mask to use for the wireless LAN side when the NAPT function is enabled. |
| Range         | 0.0.00 to 255.255.255                                                                   |
| Default Value | 255.255.240.0                                                                           |

| ltem          | DHCP Start IP Address                                                         |
|---------------|-------------------------------------------------------------------------------|
| Details       | This setting is displayed when <b>NAPT</b> is <b>ENABLE</b> .                 |
|               | Set the start IP address used for DHCP Server function to assign the address. |
| Range         | 0.0.00 to 255.255.254                                                         |
| Default Value | 10.0.0.10                                                                     |

| Item          | DHCP End IP Address                                                         |
|---------------|-----------------------------------------------------------------------------|
| Details       | This setting is displayed when <b>NAPT</b> is <b>ENABLE</b> .               |
|               | Set the end IP address used for DHCP Server function to assign the address. |
| Range         | 0.0.00 to 255.255.254                                                       |
| Default Value | 10.0.7.217                                                                  |

| ltem          | DHCP Lease Time                                                                      |
|---------------|--------------------------------------------------------------------------------------|
| Details       | This setting is displayed when <b>NAPT</b> is <b>ENABLE</b> .                        |
|               | Set the lease time,                                                                  |
| Range         | Day : 0 to 99                                                                        |
|               | Hour : 0 to 23                                                                       |
|               | Minute : 0 to 59                                                                     |
|               | * If this is set to 0 days $+$ 0 hours $+$ 0 mins, the lease period will be 10 days. |
| Default Value | 10 Day 0 Hour 0 Minute                                                               |

## AP-150AH User's Manual A. List of All Settings

## Port Forward Configuration

| Item          | Port Forwarding                              |
|---------------|----------------------------------------------|
| Details       | Enable/Disable the Port Forwarding function. |
| Range         | ENABLE/DISABLE                               |
| Default Value | DISABLE                                      |

## Add Configuration

| ltem          | Destination (IP Address : Port)                                                            |
|---------------|--------------------------------------------------------------------------------------------|
| Details       | Set the IP address and port number of the destination device for port forwarding function. |
| Range         | IP Address : 0.0.0.1 to 255.255.255.255                                                    |
|               | Port : 1 to 65535                                                                          |
| Default Value | -                                                                                          |

| ltem          | Receive Port                                               |
|---------------|------------------------------------------------------------|
| Details       | Set the number of port for receiving the transferred data. |
| Range         | 1 to 65535                                                 |
| Default Value | -                                                          |

| ltem          | Protocol                                             |
|---------------|------------------------------------------------------|
| Details       | Set the protocol for receiving the transferred data. |
| Range         | TCP / UDP                                            |
| Default Value | -                                                    |

## A-2-3. MAC Address Filter

None

## **MAC Address Filter**

Range

Default Value

| ltem          | MAC Address Filter                                                                 |
|---------------|------------------------------------------------------------------------------------|
| Details       | Configure the access control setting for all MAC addresses.                        |
|               | DISABLE : MAC address filter function is disabled.                                 |
|               | ALLOW : Allows access only from the devices registered to MAC address filter list. |
|               | DENY : Denies access from the devices registered to MAC address filter list.       |
| Range         | DISABLE / ALLOW / DENY                                                             |
| Default Value | DISABLE                                                                            |
|               |                                                                                    |
| ltem          | MAC Address list                                                                   |
| Details       | This is a list of MAC addresses registered in the MAC address filter.              |

# A-3. Server Certificate

#### Server Certificate Create

| Item          | Common Name                                                                              |
|---------------|------------------------------------------------------------------------------------------|
| Details       | Set a name of AP-150AH.                                                                  |
| Range         | 1 to 64 characters                                                                       |
| Default Value | AP150-xxxxxx (xxxxxx is the last 6 digits of the MAC address, and letters are uppercase) |

| ltem          | Organizational Unit Name          |  |  |  |
|---------------|-----------------------------------|--|--|--|
| Details       | Enter the organization unit name. |  |  |  |
| Range         | Up to 64 characters               |  |  |  |
| Default Value | (None)                            |  |  |  |

| ltem          | Organization Name            |  |  |
|---------------|------------------------------|--|--|
| Details       | Inter the organization name. |  |  |
| Range         | Up to 64 characters          |  |  |
| Default Value | (None)                       |  |  |

| Item          | Locality Name                |  |  |  |
|---------------|------------------------------|--|--|--|
| Details       | nter the locality/city name. |  |  |  |
| Range         | Up to 128 characters         |  |  |  |
| Default Value | (None)                       |  |  |  |

| ltem          | State or Province Name        |  |  |  |
|---------------|-------------------------------|--|--|--|
| Details       | nter the state/province name. |  |  |  |
| Range         | Up to 128 characters          |  |  |  |
| Default Value | (None)                        |  |  |  |

| ltem          | Country/Region code                                                  |  |  |  |
|---------------|----------------------------------------------------------------------|--|--|--|
| Details       | Enter the code (two characters) representing your country or region. |  |  |  |
| Range         | Up to 2 characters                                                   |  |  |  |
| Default Value | US                                                                   |  |  |  |

# A-4. Login Password

#### Please input the password.

| ltem          | New Password                                                                              |  |  |  |  |
|---------------|-------------------------------------------------------------------------------------------|--|--|--|--|
|               | Set the login password for AP-150AH.                                                      |  |  |  |  |
| Details       | The password is used for authentication when the user tries to update settings from a Web |  |  |  |  |
|               | browser or to use AMC Manager <sup>®</sup> .                                              |  |  |  |  |
| Range         | 1 to 32 characters                                                                        |  |  |  |  |
| Default Value | (None)                                                                                    |  |  |  |  |

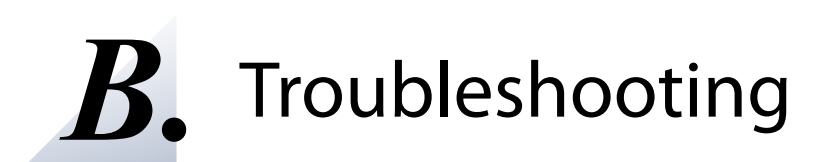

This chapter provides the solutions for possible troubles you may experience when you are configuring or using the AP-150AH.

# B-1. Problems During the Setup

#### I don't know the IP Address of AP-150AH.

| Colution | Use "AMC Manager®". AMC Manager® can search for AP-150AH units connected to a network. For |
|----------|--------------------------------------------------------------------------------------------|
| Solution | details, see 3-5. Configuration Using AMC Manager®.                                        |

#### An error occurs when accessing the Web page of AP-150AH.

If an error occurs when accessing the Web page, you need to check your PC and Web browser settings.

| AP-150AH may not be in the same network segment (environment without a router) as your PC. |                                                                                      |  |  |  |
|--------------------------------------------------------------------------------------------|--------------------------------------------------------------------------------------|--|--|--|
| Solution                                                                                   | During the initial configuration, place AP-150AH and PC in the same network segment. |  |  |  |

If AP-150AH has been used in another network, it may have the settings not allowing the communication with your PC.

|          | Please reset AP-150AH to the factory default setting.                                              |
|----------|----------------------------------------------------------------------------------------------------|
| Solution | See 6-3. Factory Default Configuration for details on how to reset AP-150AH to the factory default |
|          | settings.                                                                                          |

| If your Web browser is configured to use a proxy server, access to the local network might be blocked. |                                                                                               |  |  |  |
|----------------------------------------------------------------------------------------------------|-----------------------------------------------------------------------------------------------|--|--|--|
| Colution                                                                                               | Disable use of the proxy server temporarily or enable access to the local network on your Web |  |  |  |
| Solution                                                                                               | browser.                                                                                      |  |  |  |

#### How should I determine the way to assign an IP address to AP-150AH?

There are two ways to assign an IP address to AP-150AH; one is to Get IP address automatically from DHCP server and the other is to Assign IP address manually. Choose the way to assign an IP address according to your environment.

|  | When there is a DHCP server in the network environment: |                                                                                                    |  |  |  |  |
|--|---------------------------------------------------------|----------------------------------------------------------------------------------------------------|--|--|--|--|
|  |                                                         | You can use Get IP address automatically from DHCP server. As AP-150AH is set by default to Get IP |  |  |  |  |
|  |                                                         | address automatically, AP-150AH will obtain an IP address appropriate to your network environment  |  |  |  |  |
|  | Solution                                                | from the DHCP server just by powering up AP-150AH.                                                 |  |  |  |  |
|  |                                                         | See 6-3. Factory Default Configuration for details on how to reset AP-150AH to the factory default |  |  |  |  |
|  |                                                         | settings.                                                                                          |  |  |  |  |

| When there is no DHCP server in the network environment:       |                                                                                                    |       |                                                                    |                                   |                                  |  |
|----------------------------------------------------------------|----------------------------------------------------------------------------------------------------|-------|--------------------------------------------------------------------|-----------------------------------|----------------------------------|--|
| When you do not prefer getting an IP address from DHCP server: |                                                                                                    |       |                                                                    |                                   |                                  |  |
|                                                                | Please use Assign IP address manually. Keep in mind of the following points regarding the IP address to assign to AP-150AH.                                                                                                    |       |                                                                    |                                   |                                  |  |
|                                                                | <ul> <li>Assign an IP address unique in the network.</li> <li>Assign an IP address that has the same address class as the PC that will use AP-150AH.</li> <li>e.g. When an IP address of the PC is "192.168.0.xx", assign an address such as "192.168.0.100" that is not used by other network devices.</li> </ul>                                                                                                    |       |                                                                    |                                   |                                  |  |
|                                                                | (Tips about the IP addr                                                                                                    | ess)  |                                                                    |                                   |                                  |  |
| Solution                                                       | <ul> <li>An IP address is a unique number for identifying network devices. An IP address is indicated with four numbers divided by a period (.), for example "192.168.0.1". The integer from 0-255 is used for each number.</li> <li>An IP address is, depending on the number assigned, categorized to 3 classes below.</li> <li>Numbers making up the IP address are either network numbers indicating network, or host numbers indicating each network device; each number indicates the different meaning based on the IP address class. Each class is categorized as the following diagram which is indicating a network number as n, and a host number as u.</li> <li>An IP address with the same network number must be assigned to the network devices in the same network segment.</li> <li>There is an address range in the IP address called the private address that could be used freely. In the LAN environment not directly connected to the internet, an IP address is assigned within the range of the private address.</li> </ul> |       |                                                                    |                                   |                                  |  |
|                                                                | First 1 digits in IP<br>address                                                                                                    | Class | Definition of IP<br>address<br>n: network number<br>u: host number | Size of the network<br>to be used | Private address                  |  |
|                                                                | 0 - 127                                                                                                    | A     | n.u.u.u                                                            | Large network                     | 10.0.0.0 -<br>10.255.255.255     |  |
|                                                                | 128 - 191                                                                                                    | В     | n.n.u.u                                                            | Mid-size network                  | 172.16.0.0 -<br>172.31.255.255   |  |
|                                                                | 192 - 223                                                                                                    | С     | n.n.n.u                                                            | Small network                     | 192.168.0.0 -<br>192.168.255.255 |  |

# B-2. Problems on Wireless Access Point Function

#### I cannot connect to AP-150AH wirelessly.

Please check the operation status and configuration of AP-150AH.

| The wireless LAN setting may differ between AP-150AH and the connected IEEE 802.11ah compliant device. |                                                                      |
|----------------------------------------------------------------------------------------------------|----------------------------------------------------------------------|
| Solution                                                                                               | Connect a LAN cable to AP-150AH and check the wireless LAN settings. |

| The IEEE 802.11ah compliant device may be connected to a different Access Point that has the same SSID. |                                                                                                    |
|----------------------------------------------------------------------------------------------------|----------------------------------------------------------------------------------------------------|
|                                                                                                    | Set a different SSID between AP-150AH and the Access Point that the IEEE 802.11ah compliant          |
|                                                                                                    | devices is unintentionally connected.                                                                |
|                                                                                                    | Or, set the transmission strength lower for that Access Point to shorten the wireless coverage.      |
| Solution                                                                                                |                                                                                                    |
|                                                                                                    | * It is possible to see if the IEEE 802.11ah compliant device is properly connected by accessing the |
|                                                                                                    | Web page of AP-150AH. For details, see 5-1. Checking Status for Connected Wireless Station           |
|                                                                                                    | Devices.                                                                                             |

#### Connection is interrupted and disconnected.

| AP-150AH may be installed at a location subject to weaker radio wave signals. |                                                                      |
|-------------------------------------------------------------------------------|----------------------------------------------------------------------|
| Solution                                                                      | Please reconsider the location of installation and condition of use. |

### I cannot access the device that is connected to AP-150AH via wired LAN.

| The device ma  | ay be connected to a network different from the private network that is established using the NAPT  |
|----------------|----------------------------------------------------------------------------------------------------|
| function of AF | Р-150АН.                                                                                            |
|                | - When using a private IP network using the NAPT function of AP-150AH                               |
|                | When your device is accessing from outside the private IP network, connect it wirelessly to AP-     |
|                | 150AH to join the private IP network. If it does not support IEEE 802.11ah, consider using the IEEE |
|                | 802.11ah compliant bridge product, BR-100AH or Wi-Fi Extender EX-150AH.                             |
| Solution       |                                                                                                    |
|                | - When there is no need to use a private IP network using the NAPT function of AP-150AH             |
|                | Disable the NAPT function, and assign a static IP address or a dynamic IP address of the DHCP       |
|                | server for the device on a wired LAN of AP-150AH.                                                   |
|                |                                                                                                    |

| IP address of   | AP-150AH may not be set properly as the default gateway of each device                                                                                        |
|-----------------|----------------------------------------------------------------------------------------------------|
| in address of i | ······································                                                                                                    |
|                 | When the NAPT function is enabled, a different IP address needs to be set as the default gateway for                                                          |
|                 | each device.                                                                                                    |
|                 | - IEEE 802.11ah compliant devices connected to AP-150AH, or devices connected to them                                                                         |
| Solution        | Set the value of <b>NAPT IP Address</b> of AP-150AH.                                                                                                    |
|                 | <ul> <li>Devices directly connected to AP-150AH, or devices connected to AP-150AH via an Ethernet HUB<br/>Set the value of IP Address of AP-150AH.</li> </ul> |

| The port forwarding function may not be working properly. |                                                                                                    |
|-----------------------------------------------------------|----------------------------------------------------------------------------------------------------|
| Solution                                                  | Confirm that the <b>Destination</b> ( <b>IP Address: Port</b> ), <b>Receive Port</b> , and <b>Protocol</b> settings are configured correctly on AP-150AH. |

# C. Product Information and Customer Services

# C-1. Product Information

The services below are available from the Silex Technology website. For details, please visit the Silex Technology website.

| URL |                                  |
|-----|----------------------------------|
| USA | https://www.silextechnology.com/ |

| - Latest firmware download | - Latest software download  |
|----------------------------|-----------------------------|
| - Latest manual download   | - Support information (FAQ) |

# C-2. Customer Support Center

Customer Support is available for any problems that you may encounter.

If you cannot find the relevant problem in this manual or on our website, or if the corrective procedure does not resolve the problem, please contact Silex Technology Customer Support.

| Contact Information |                          |
|---------------------|--------------------------|
| USA                 | support@silexamerica.com |

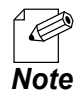

Visit the Silex Technology website for the latest FAQ and product information.